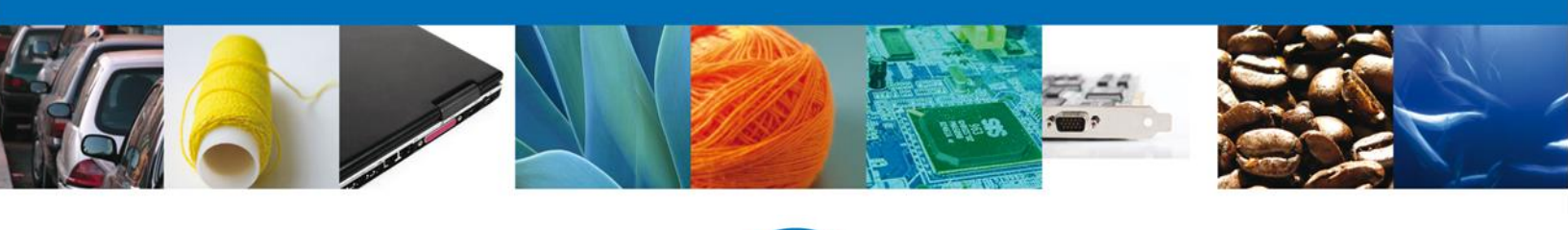

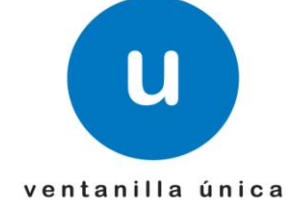

# Manual de Usuario

Solicitar Permiso Sanitario Previo de Importación de Productos-Usuario Externo

Versión: 1.0.0 Fecha de Publicación: 05 de Febrero de 2013

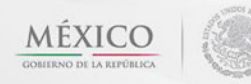

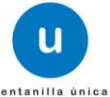

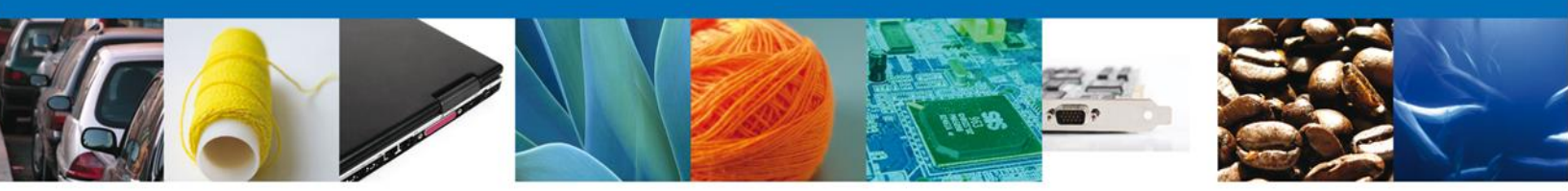

Sumario

#### Propósito

El propósito del manual es proporcionar información del sistema al usuario final, sobre los procesos y elementos que componen el módulo 026 COFEPRIS –Solicitar Permiso de Productos.

Las audiencias para este documento son:

| Audiencia                | Propósito                                                                                                    |
|--------------------------|----------------------------------------------------------------------------------------------------|
| Persona Física           | Permitir al Solicitante ingresar datos y requisitos necesarios,<br>además anexar o asociar los documentos obligatorios para iniciar<br>el trámite de Permiso de Importación de Productos modalidad<br>Personas Físicas.                                   |
| Capturista Privado       | Permitir al Solicitante ingresar datos y requisitos necesarios,<br>además asociar los documentos obligatorios para iniciar el trámite<br>de Permiso de Importación de Productos modalidad Personas<br>Físicas, sin la posibilidad de firmar la solicitud. |
| Capturista Gubernamental | Permitir al Solicitante ingresar datos y requisitos necesarios,<br>además anexar los documentos obligatorios para iniciar el trámite<br>de Permiso de Importación de Productos modalidad Personas<br>Físicas.                                             |

#### Tabla de Revisiones

La siguiente tabla describe los cambios o actualizaciones que ha sufrido el documento.

| Fecha             | Autor                                  | Descripción de los cambios |
|-------------------|----------------------------------------|----------------------------|
| 04/Mayo/2012      | Nancy Berenice Fierro Arenas           | Versión Inicial            |
| 08/Octubre/2012   | María Guadalupe Mendoza<br>Soria       | Actualización              |
| 23/Noviembre/2012 | Jessica Esmeralda Fernández<br>Morales | Actualización              |

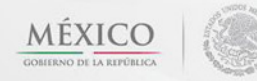

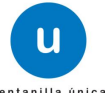

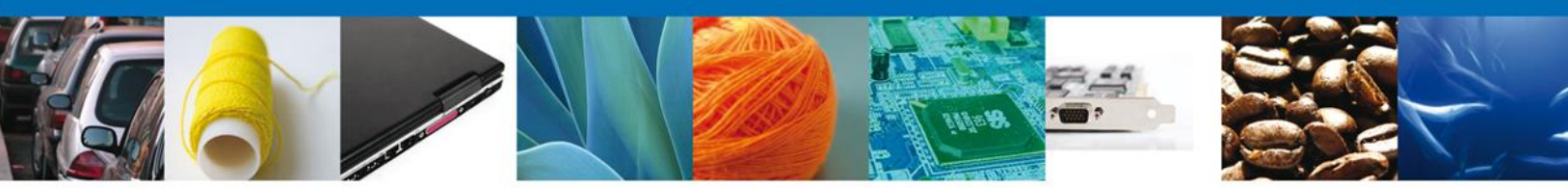

Manual de Usuario

## Contenido

| Sumario                                                        | 2  |
|----------------------------------------------------------------|----|
| Propósito                                                      | 2  |
| Tabla de Revisiones                                            | 2  |
| Manual de Usuario                                              | 3  |
| Contenido                                                      | 3  |
| Solicitar Permiso Sanitario Previo de Importación de Productos | 4  |
| CAPTURAR SOLICITUD                                             | 8  |
| SECCIÓN SOLICITANTE                                            | 8  |
| SECCIÓN DATOS DE LA SOLICITUD                                  | 9  |
| SECCIÓN TERCEROS RELACIONADOS                                  | 19 |
| ANEXAR REQUISITOS                                              | 30 |
| BANDEJA DE TAREAS PENDIENTES                                   | 35 |
| CONFIRMAR NOTIFICACION                                         | 36 |
| FIRMAR                                                         | 37 |
| ACUSES Y RESOLUCIONES                                          | 38 |
| BANDEJA DE TAREAS PENDIENTES                                   | 41 |
| CONSULTAR REQUERIMIENTO DE INFORMACIÓN                         | 42 |
| DATOS                                                          | 43 |
| ANEXAR DOCUMENTOS                                              | 44 |
| FIRMAR PROMOCIÓN                                               | 45 |
| ACUSES Y RESOLUCIONES                                          | 46 |
|                                                                |    |

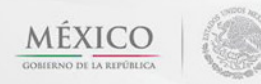

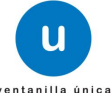

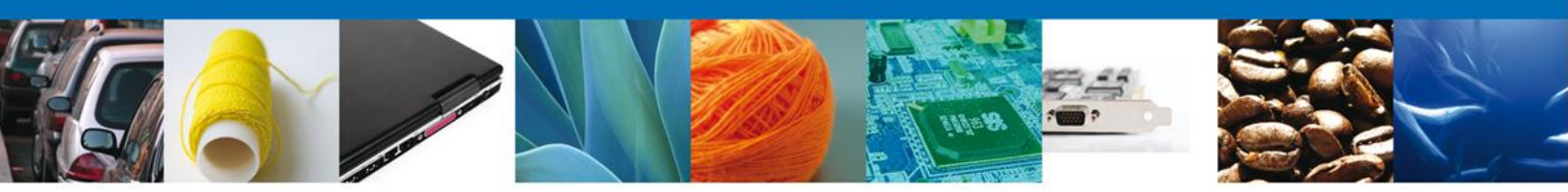

Solicitar Permiso Sanitario Previo de Importación de Productos

El usuario deberá seleccionar el menú **Trámites** y la pantalla desplegará los íconos de las diversas dependencias que forman parte de la Ventanilla Única. En este caso el usuario deberá seleccionar el ícono que corresponde a **SALUD**.

| ventanilla única                                                                                                    | Cerrar la sesión |
|----------------------------------------------------------------------------------------------------|------------------|
| <b>Página de inicio</b><br>Bienvenido a la Ventanilla Única de Comercio Exterior Mexicana                                                                                                    |                  |
|                                                                                                    |                  |
|                                                                                                    |                  |
|                                                                                                    |                  |
|                                                                                                    |                  |
| Av. Hidalgo No. 77, Col. Guerrero, Deleg. Cusuhtémoc, C.P. 06300, México, D.F.<br>Atención Telefónica: 5481-1856 y 01 800 00 VUCEM (88236)<br>Ventanilla Digital Mexicana de Comercio Exterior - Derechos Reservados © 2011 - Políticas de Privacidad |                  |

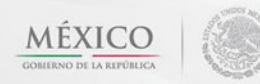

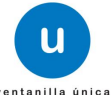

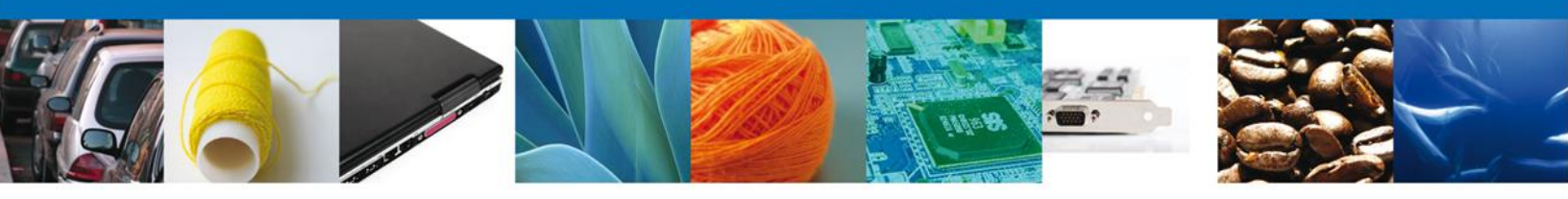

4 Al seleccionar el menú de trámites, aparecerá la siguiente pantalla:

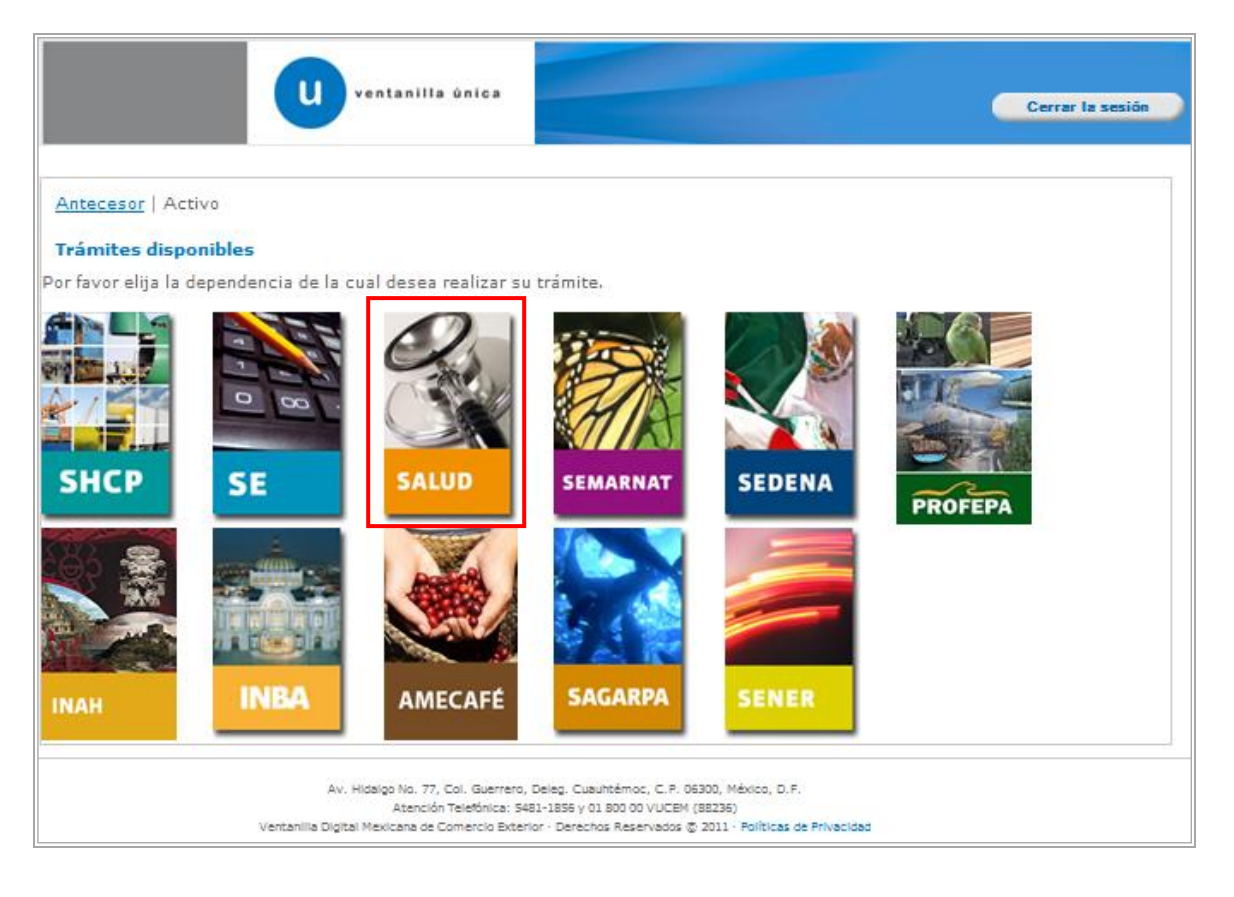

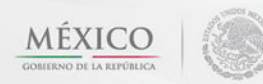

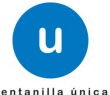

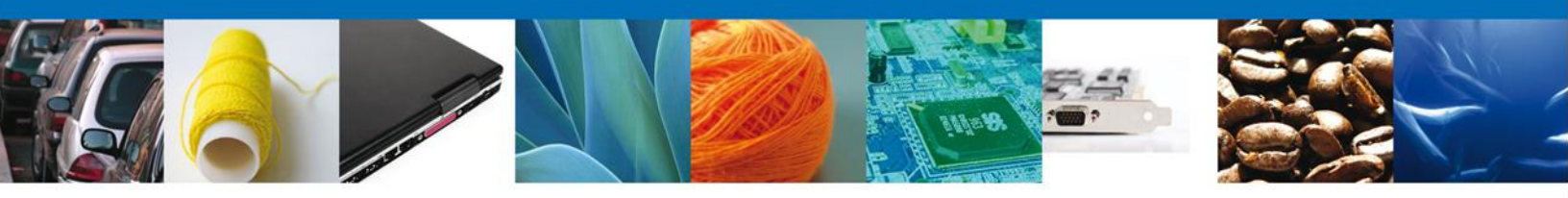

La pantalla desplegará la información que contiene los trámites disponibles de COFEPRIS.

| U ventanilla única                                                                                                    | Cerrar la sesión |
|----------------------------------------------------------------------------------------------------|------------------|
| Antecesor   Activo Trámites disponibles                                                                                                    |                  |
| SALUD<br>Por favor elija el trámite que desea realizar.                                                                                                    |                  |
| COFEPRIS                                                                                                    | [+]              |
|                                                                                                    |                  |
| Av. Hidalgo No. 77, Col. Guerrero, Deleg. Cuauhtémoc, C.P. 06300, México, D.F.<br>Atención Telefónica: 5481-1856 y 01 800 00 VUCEM (88236)<br>Ventanilla Digital Mexicana de Comercio Exterior · Derechos Reservados © 2011 · Políticas de Privacidad |                  |

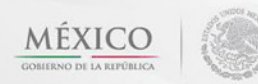

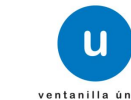

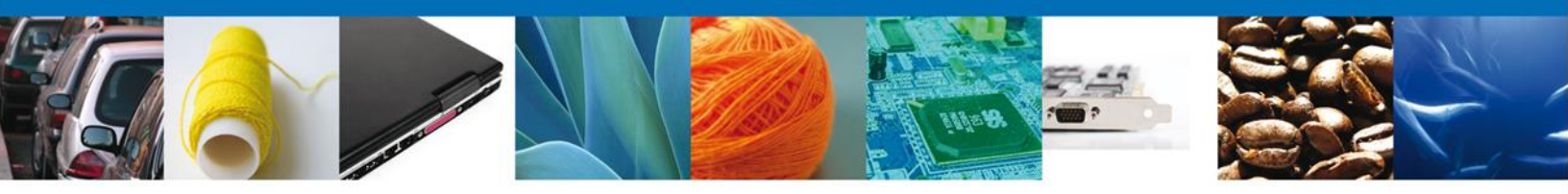

Una vez que se ha seleccionado la opción **COFEPRIS**, la pantalla desplegará la lista de trámites disponibles, en la cual se deberá seleccionar la opción **Permiso Sanitario de Importación de Productos** según corresponda.

| Ventanilla única                                                                                                    | sesión            |
|----------------------------------------------------------------------------------------------------|-------------------|
| Antecesor   Activo                                                                                                    |                   |
| SALUD                                                                                                    |                   |
| Por favor elija el tramite que desea realizar. COFEPRIS                                                                                                    | [-]               |
| Permiso Sanitario de Importación de Productos<br>Permiso Sanitario Previo de Importación de Productos                                                                                                    | [-]               |
| Permiso Sanitario de Importación de Productos de Muestras o Consumo personal<br>Permiso Sanitario Previo de Importación por Retorno de Productos                                                                                                    |                   |
| Permiso Sanitario de Importación de Productos del Tabaco<br>Permiso Sanitario de Importación de Insumos para la Salud                                                                                                    | [+]               |
| Permiso de Importación o Exportación de Materias Primas o Medicamentos que sean o contengan Estupefaciente<br>Psicotrópicos<br>Permiso de Internación o Salida de Productos Humanos                                                                   | ≤ 0<br>[+]<br>[+] |
| Permiso de importación de PLAFEST<br>Aviso Sanitario                                                                                                    | [+]<br>[+]        |
| Av. Hidaigo No. 77, Col. Guerrero, Deleg. Cuauhtémoc, C.P. 05300, México, D.F.<br>Atención Telefónica: 5481-1856 y 01 800 00 VUCEM (88236)<br>Ventanilla Digital Mexicana de Comercio Exterior - Derechos Reservados © 2011 - Políticas de Privacidad |                   |

Se desplegará la pantalla de **Permiso Sanitario Previo de Importación de Productos** donde se deberá realizar:

- 4 Capturar Solicitud
  - o -Solicitante
  - –Datos de la Solicitud
  - -Terceros Relacionados
  - –Pago de derechos
- Requisitos necesarios
- Anexar Requisitos
- Firmar Solicitud
- Acuses y Resoluciones

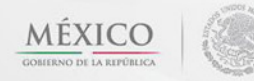

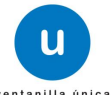

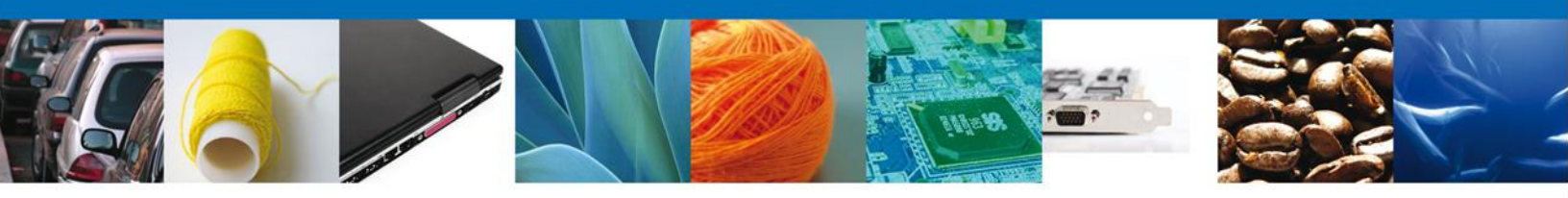

#### **CAPTURAR SOLICITUD**

# SECCIÓN SOLICITANTE

Al abrir la pestaña **Solicitante** de Solicitud Permiso Previo Importación de Productos **Datos Generales y Domicilio Fiscal** del Solicitante.

|                                                                                                    | entanilla única                                                                                                 |                                                                                                 |                    | Cerrar la sesión       |
|----------------------------------------------------------------------------------------------------|----------------------------------------------------------------------------------------------------|-------------------------------------------------------------------------------------------------|--------------------|------------------------|
| Antecesor   Activo Solicitud Permiso Previo Impor Capturar Solicitud                                                                                                    | <b>tación Productos</b><br>uisitos (3) An<br>esarios                                                            | exar Requisitos                                                                                 | ) Firmar Solicitud | Siguiente              |
| Solicitante Datos de la solicitad<br>Datos generales del solicitar<br>Denominación o razón social<br>ARMOUR PHARMACEUTICA SA DE CV<br>Actividad Económica Prepondera<br>Comercio al por mayor de productos fa<br>Registro Federal de Contribuyen<br>APH0609268C2 | Terceros Relacionados<br>te<br>nte<br>macéuticos<br>tes                                                         | Pago de derechos                                                                                | <b>lico</b>        |                        |
| Domicilio fiscal del solicitant<br>Calle<br>RIO YAQUI<br>Colonia<br>ISSSTE<br>Entidad federativa<br>HIDALGO<br>Municipio o delegación<br>PACHUCA DE SOTO                                                                                                    |                                                                                                    | Número exterior<br>MZ 11 LT 2<br>País<br>MÉXICO<br>Localidad<br>PACHUCA<br>Teléfono             | Número interior    | Código postal<br>42080 |
| Av. H<br>Ventanilia Digital                                                                                                    | dalgo No. 77, Col. Guerrero, Deleg. C<br>Atención Telefónica: 5481-1856<br>Mexicana de Comercio Exterior - Dero | Luauhtémoc, C. P. 06300, México<br>y 01 800 00 VUCEM (88236)<br>echos Reservados @ 2011 - Polít | o, D.F.            |                        |

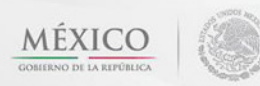

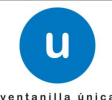

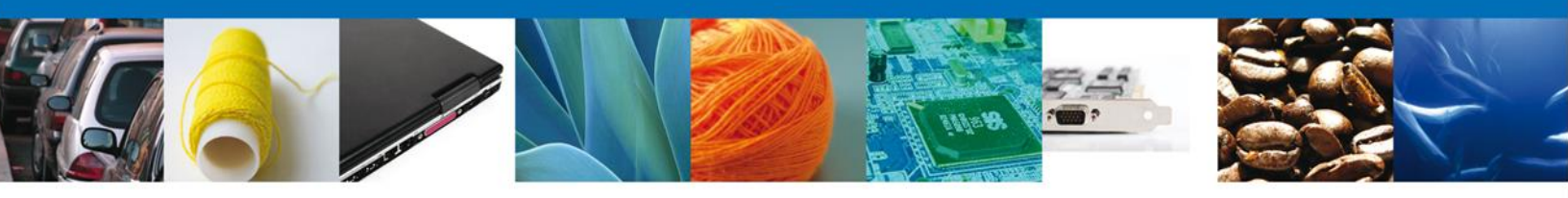

# SECCIÓN DATOS DE LA SOLICITUD

Se continúa con la captura del **Datos del establecimiento – Datos de la solicitud** En esta sección se visualizan los datos del establecimiento, clave S.C.I.A.N, Aviso de Funcionamiento, No de Licencia Sanitaria, marcar en caso de ser VIVO/FRESCO/ENHIELADO, Tipo de régimen, Aduana, Datos de la mercancía, Manifiestos y Declaraciones. Para acceder dar click en **"Selecciona Establecimiento".** 

|                                                          | ventanilla única        |                                                       |                   | Cerrar la sesión    |
|----------------------------------------------------------|-------------------------|-------------------------------------------------------|-------------------|---------------------|
| Antecesor   Activo                                       |                         |                                                       |                   |                     |
| Solicitud Permiso Previo Impor                           | tación Productos        |                                                       |                   |                     |
| Capturar Solicitud     O     Req     Nec                 | uisitos 💿 Ar<br>esarios | nexar Requisitos                                      | Firmar Solicitud  | Siguiente           |
| Solicitante Datos de la solicitud                        | Terceros Relacionados   | Pago de derechos                                      |                   |                     |
| Datos del establecimiento    Denominación o Razón Social |                         |                                                       | Seleccio          | nar establecimiento |
| <ul> <li>Calle y Número</li> </ul>                       |                         | <ul> <li>Código postal</li> </ul>                     |                   |                     |
| Entidad federativa     Seleccione un valor     Colonia   |                         | <ul> <li>Municipio o de</li> <li>Localidad</li> </ul> | legación          |                     |
| <ul> <li>Correo electrónico</li> </ul>                   |                         | * R.F.C del respo                                     | onsable sanitario |                     |
| ▼Teléfono                                                |                         |                                                       |                   |                     |

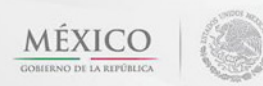

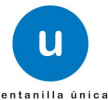

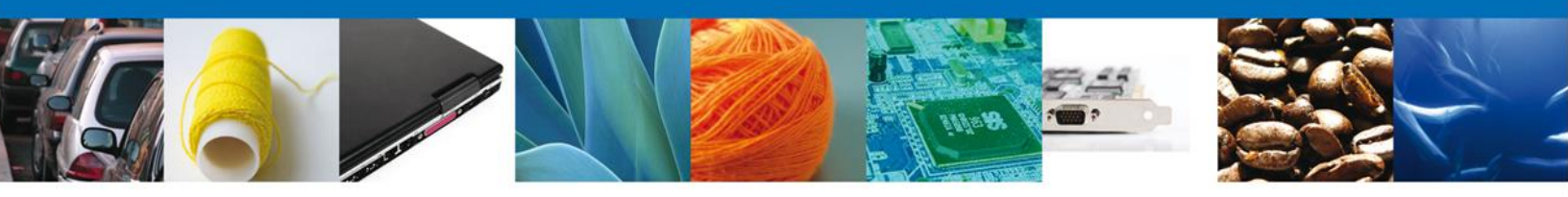

Si el sistema emite el mensaje de la siguiente figura usted deberá dar click en "aceptar" para realizar la captura de manera manual de los datos del establecimiento.

| Collision and | Detect in the state   | T                                                  | Deser de deserdere                         |               |                           |    |
|---------------|-----------------------|----------------------------------------------------|--------------------------------------------|---------------|---------------------------|----|
| Solicitante   | Datos de la solicitud | l erceros Relacionados                             | Pago de derechos                           |               |                           |    |
| Datos o       | lel establecimiento   | þ                                                  |                                            |               | Seleccionar establecimien | to |
| * Denon       | ninación o Razón Soci | al                                                 |                                            | _             |                           |    |
|               |                       | -                                                  |                                            | 6             |                           |    |
| * Calle y     | v Número              | Por el momento no hay o<br>Sistema de COFEPRIS, fa | comunicación con el<br>avor de capturar su |               |                           |    |
| * Entida      | d federativa          | cstubicennento.                                    |                                            | elegación     |                           |    |
| Seleccion     | e un valor 🔹          |                                                    |                                            |               |                           |    |
| * Coloni      | а                     |                                                    | Aceptar                                    |               |                           |    |
| * Correo      | electrónico           | _                                                  | * R.F.C del re                             | sponsable san | itario                    | _  |
| * Teléfo      | no                    |                                                    |                                            |               |                           |    |
| S.C.I.A.N     | I                     |                                                    |                                            |               | 0                         |    |
|               | Clave S.C.I.A.N.      |                                                    | Descripción del S.                         | C.I.A.N.      |                           |    |
|               |                       | III                                                |                                            |               |                           |    |

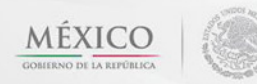

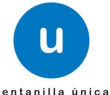

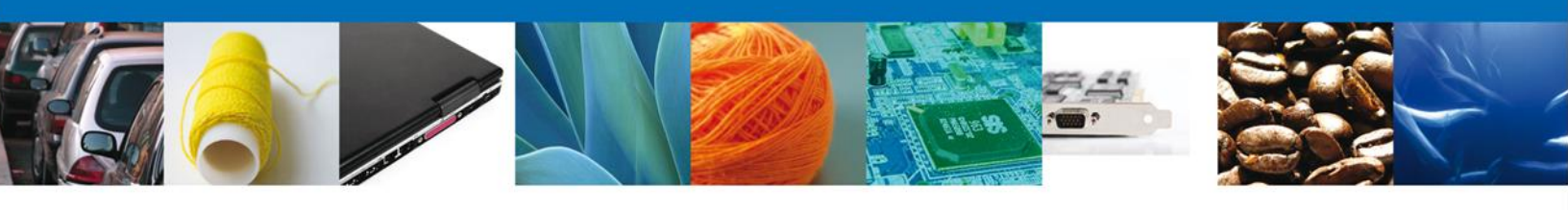

Se ingresan los datos correspondientes.

| u ventanilla única                                                                                                    | Corrar la sesión                                                       |
|----------------------------------------------------------------------------------------------------|------------------------------------------------------------------------|
| Antecesor   Activo Solicitud Permiso Previo Importación Productos Capturar Solicitud Capturar Solicitud Capt | kar Requisitos 🕘 Firmar Solicitud                                      |
| Solicitante         Datos de la solicitud         Terceros Relacionados           Datos del establecimiento         *                                                                                                    | Pago de derechos<br>Seleccionar establecimiento                        |
| Calle y Número     Entidad federativa     Seleccione un valor                                                                                                    | Código postal     Municipio o delegación                               |
| Colonia      Correo electrónico      Teléfono                                                                                                    | <ul> <li>Localidad</li> <li>R.F.C del responsable sanitario</li> </ul> |
| S.C.I.A.N Clave S.C.I.A.N. De                                                                                                    | escripción del S.C.I.A.N.                                              |
|                                                                                                    | Agregør Eliminar                                                       |

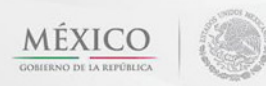

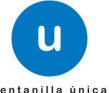

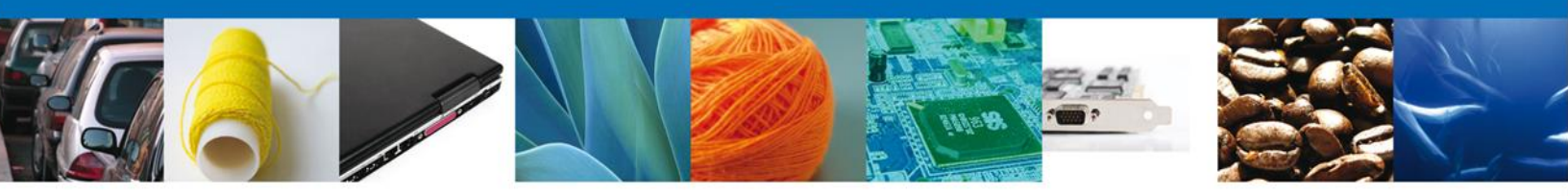

Posteriormente deberá realizar el inicio de la captura. Para la captura de la clave SCIAN, deberá seleccionar y dar agregar con la finalidad de que el sistema lo permita.

|                                                                                                    | entanilla única        |                                                                                                    |                             | Cerrar la sesión   |
|----------------------------------------------------------------------------------------------------|------------------------|----------------------------------------------------------------------------------------------------|-----------------------------|--------------------|
| Antecesor   Activo                                                                                                    |                        |                                                                                                    |                             |                    |
| Solicitud Permiso Previo Import                                                                                                    | ación Productos        |                                                                                                    |                             |                    |
| Capturar Solicitud ORequired Required Require | isitos 🗿 An<br>Isarios | exar Requisitos                                                                                            | Firmar Solicitud            | Siguiente          |
| Solicitante Datos de la solicitud                                                                                                    | Terceros Relacionados  | Pago de derechos                                                                                           |                             |                    |
| <ul> <li>Datos del establecimiento</li> <li>Denominación o Razón Social</li> <li>Calle y Número</li> <li>Entidad federativa</li> <li>Seleccione un valor</li> <li>Colonia</li> <li>Correo electrónico</li> <li>Teléfono</li> <li>S.C.I.A.N</li> </ul>                                                                                                    |                        | <ul> <li>Código postal</li> <li>Municipio o dele</li> <li>Localidad</li> <li>R.F.C del response</li> </ul> | egación<br>nsable sanitario | ar establecimiento |
| Clave S.C.I.A.N.                                                                                                    |                        | Descripción del S.C.I                                                                                      | A.N.                        |                    |

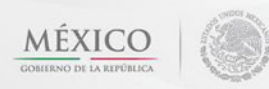

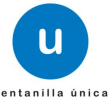

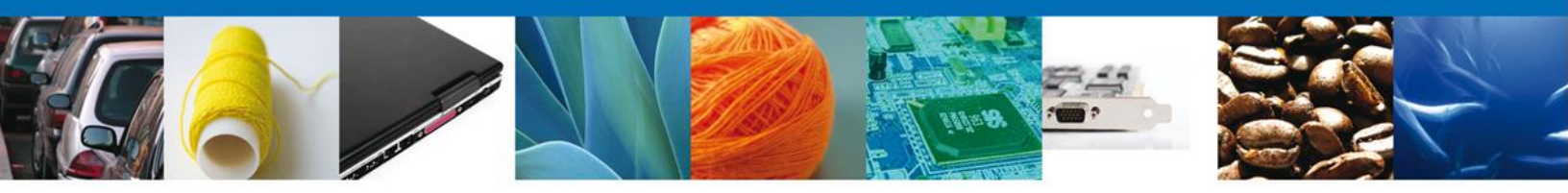

Aparecerá la siguiente imagen, por lo que deberá seleccionar la clave SCIAN que le corresponda a su giro, para poder continuar con la captura.

| 5.C.I.A.N           |                           |                            |         | 0       |
|---------------------|---------------------------|----------------------------|---------|---------|
| Clave S.C.I.A.      | Ν.                        | Descripción del S.C.I.A.N. |         |         |
|                     | Clave S.C.I.A.N           |                            | ×       |         |
|                     | Clave S.C.I.A.N.          |                            |         |         |
|                     | Seleccione un valor       |                            |         |         |
|                     | Descripción del S.C.I.A.N | •                          | Agregar | Elimina |
|                     |                           |                            |         |         |
|                     | Agregar                   | Limpiar Cancelar           |         |         |
| Aviso de funcionami |                           |                            |         |         |
| * Tipo de régimen   |                           | Autunu                     |         |         |
| Seleccione un valor | •                         | Seleccione un valor        |         | -       |
|                     |                           |                            |         |         |

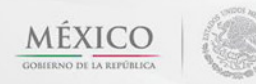

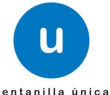

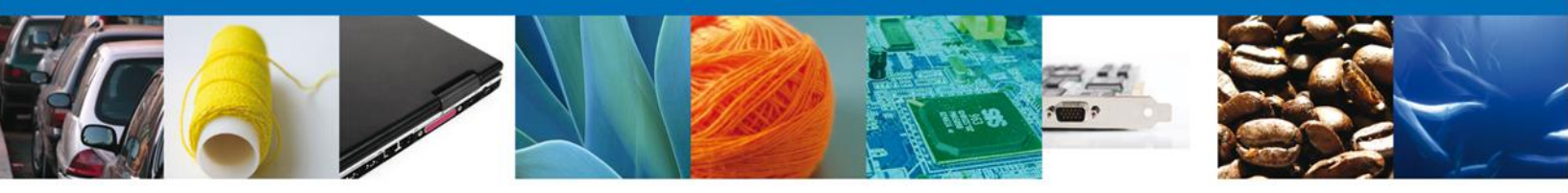

Una vez concluida la captura de la clave SCIAN se selecciona y deberá capturar si cuenta con Aviso de funcionamiento o con licencia Sanitaria, así como marcar si es vivo, fresco o enhielado y establecer el tipo de régimen de la importación y la aduana de entrada de la mercancía.

| S.C.I.A.N                             | 0                                                                                                    |
|---------------------------------------|----------------------------------------------------------------------------------------------------|
| Clave S.C.I.A.N.                      | Descripción del S.C.I.A.N.                                                                                                    |
| 311113                                | Producción de embutos y conservas de carnes                                                                                            |
|                                       |                                                                                                    |
|                                       |                                                                                                    |
|                                       |                                                                                                    |
|                                       | Agregar Eliminar                                                                                                    |
|                                       | No. de licencia sanitaria                                                                                                    |
| Aviso de funcionamiento               |                                                                                                    |
| Narcar en caso de que sea VIVO/FR     | LESCO/ENHIELADO                                                                                                    |
| <ul> <li>Tipo de régiment</li> </ul>  | * Aduana                                                                                                    |
| Seleccione un valor                   | Seleccione un valor                                                                                                    |
|                                       |                                                                                                    |
|                                       |                                                                                                    |
| Mercancías                            | Senecificar clasificación Denominación                                                                                                 |
| producto                              | del producto específica del producto Marca Fracción arancela                                                                           |
|                                       |                                                                                                    |
|                                       |                                                                                                    |
|                                       |                                                                                                    |
| <                                     |                                                                                                    |
|                                       | 14 🔫 Página 0 de NaN 🕨 🖬 Sin registros que mostrar                                                                                     |
|                                       | Agregar                                                                                                    |
| *Manifiestos y declaraciones          | 5                                                                                                    |
|                                       |                                                                                                    |
| Cumplo con los requisitos y norma     | atividad aplicable, sin que me eximan de que la autoridad sanitaria verifique su cumplimiento, esto sin                                |
| este trámite, sea a través de la V    | entanilla Única de Comercio Exterior por los mecanismos de la misma.                                                                   |
|                                       |                                                                                                    |
| Los Datos o Anexos pueden contener li | irormación Confidencial 25% de acuerdo en flacerlos publicos?                                                                          |
| O NO O SI                             |                                                                                                    |
|                                       |                                                                                                    |
|                                       |                                                                                                    |
| Av. F                                 | iaaigo ivo. 77, Loi. Guerrero, Deleg. CuBuhtémoc, C.P. 06300, México, D.F.<br>Atención Telefónica: 5481-1856 y 01 800 00 VUCEM (88236) |
| Ventanilla Digital                    | Mexicana de Comercio Exterior - Derechos Reservados 🕲 2011 - Políticas de Privacidad                                                   |

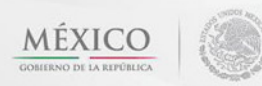

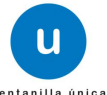

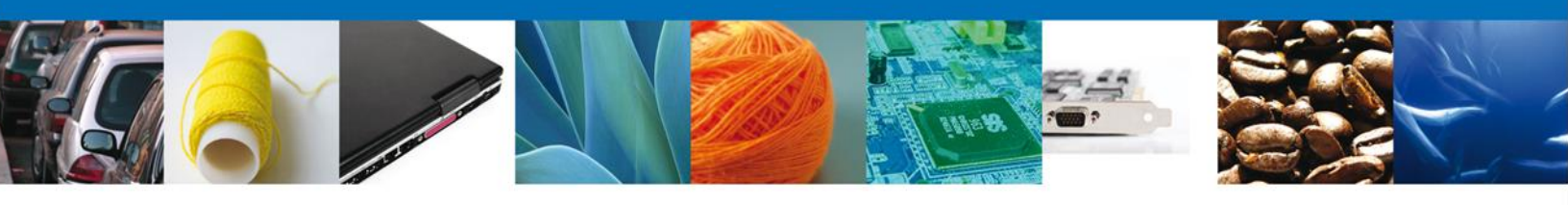

# Al dará clic en el botón "Agregar" Datos de la mercancía.

| Clave S.C.I.A.N.                                                                                                    |                                                                                                    | Descripción del S.C.I.A.N.                                                                                                    |                                                                                 |                                                                                                    |
|----------------------------------------------------------------------------------------------------|----------------------------------------------------------------------------------------------------|----------------------------------------------------------------------------------------------------|---------------------------------------------------------------------------------|----------------------------------------------------------------------------------------------------|
| 311113                                                                                                    | Producción de embutos y conservas de carnes                                                                                                    |                                                                                                    |                                                                                 |                                                                                                    |
|                                                                                                    |                                                                                                    |                                                                                                    |                                                                                 |                                                                                                    |
|                                                                                                    |                                                                                                    |                                                                                                    |                                                                                 |                                                                                                    |
|                                                                                                    |                                                                                                    |                                                                                                    |                                                                                 |                                                                                                    |
|                                                                                                    |                                                                                                    |                                                                                                    | Agregar                                                                         | Eliminar                                                                                                    |
|                                                                                                    |                                                                                                    | No. de licencia sanitaria                                                                                                    | 3                                                                               |                                                                                                    |
| Aviso de funcionamiento                                                                                                    |                                                                                                    |                                                                                                    |                                                                                 |                                                                                                    |
|                                                                                                    |                                                                                                    |                                                                                                    |                                                                                 |                                                                                                    |
| Marcar en caso de que sea VIVO/                                                                                                    | FRESCO/ENHIELADO                                                                                                    |                                                                                                    |                                                                                 |                                                                                                    |
| ïpo de régimen                                                                                                    |                                                                                                    | * Aduana                                                                                                    |                                                                                 |                                                                                                    |
| eleccione un valor                                                                                                    |                                                                                                    | Seleccione un valor                                                                                                    |                                                                                 |                                                                                                    |
|                                                                                                    |                                                                                                    |                                                                                                    |                                                                                 |                                                                                                    |
|                                                                                                    |                                                                                                    |                                                                                                    |                                                                                 | -                                                                                                    |
| PECADELAS                                                                                                    |                                                                                                    |                                                                                                    |                                                                                 | 0                                                                                                    |
| Clasificación del<br>producto                                                                                                    | Especificar clasificación<br>del producto                                                                                                    | Denominación<br>específica del producto                                                                                                    | Marca                                                                           | Fracción arancela                                                                                                    |
| Clasificación del<br>producto                                                                                                    | Especificar clasificación<br>del producto                                                                                                    | Denominación<br>específica del producto                                                                                                    | Marca                                                                           | G<br>Fracción arancela                                                                                                    |
| Clasificación del producto                                                                                                    | Especificar clasificación<br>del producto                                                                                                    | Denominación<br>específica del producto                                                                                                    | Marca                                                                           | Fracción arancela                                                                                                    |
| Clasificación del producto                                                                                                    | Especificar clasificación<br>del producto                                                                                                    | Denominación<br>específica del producto<br>na O de NaN 🕨 ы                                                                                                    | Marca                                                                           | Fracción arancela                                                                                                    |
| Clasificación del producto                                                                                                    | Especificar clasificación<br>del producto                                                                                                    | Denominación<br>específica del producto                                                                                                    | Marca<br>Sir                                                                    | Fracción arancela                                                                                                    |
| Clasificación del producto                                                                                                    | Especificar clasificación<br>del producto                                                                                                    | Denominación<br>específica del producto<br>a O de NaN >> >>                                                                                                    | Marca                                                                           | Fracción arancela                                                                                                    |
| Clasificación del<br>producto     III     III     Inifiestos y declaracion     Cumplo con los requisitos y nor     perjuicio de las sanciones en qu     este trámite, sea a través de la                                         | Especificar clasificación<br>del producto                                                                                                    | Denominación<br>específica del producto<br>a O de NaN P P<br>eximan de que la autoridad sani<br>declaraciones dadas a una autor<br>xterior por los mecanismos de la                                       | Marca<br>Sir<br>taria verifique su cumpli<br>ridad. Asimismo acepto o<br>misma. | Fracción arancela<br>Fracción arancela<br>n registros que mostrar<br>Agregar<br>miento, esto sin<br>que la notificación de |
| Clasificación del<br>producto     III     Ill     Inifiestos y declaracion     Cumplo con los requisitos y nor     perfuicio de las sanciones en qu     este trámite, sea a través de la                                         | Especificar clasificación<br>del producto                                                                                                    | Denominación<br>específica del producto<br>a 0 de NaN P P<br>eximan de que la autoridad sani<br>declaraciones dadas a una autor<br>xterior por los mecanismos de la<br>de acuerdo en hacerlos públicos?   | Marca<br>Sir<br>taria verifique su cumpli<br>idad. Asimismo acepto i<br>misma.  | Fracción arancela<br>Fracción arancela<br>n registros que mostrar<br>Agregar<br>miento, esto sin<br>que la notificación de |
| Clasificación del producto Clasificación del producto III Cumplo con los requisitos y nor perfuicio de las sanciones en qu este trámite, sea a través de la Datos o Anexos pueden contene No © Si                                | Especificar clasificación<br>del producto<br>I « « Págin<br>es<br>matividad aplicable, sin que me<br>se puedo incurrir por falsedad de<br>Ventanilla Única de Comercio El<br>r Información Confidencial ¿Esta | Denominación<br>específica del producto<br>a O de NaN P P<br>eximan de que la autoridad sani<br>declaraciones dadas a una autor<br>kterior por los mecanismos de la<br>de acuerdo en hacerlos públicos?   | Marca<br>Sir<br>taria verifique su cumpli<br>ridad. Asimismo acepto (<br>misma. | Fracción arancela<br>registros que mostrar<br>Agregar<br>miento, esto sin<br>que la notificación de                        |
| Clasificación del producto Clasificación del producto III Cumplo con los requisitos y nor perjuicio de las sanciones en que este trámite, sea a través de la Datos o Anexos pueden contene No © Si                               | Especificar clasificación<br>del producto<br>I « « Págin<br>es<br>matividad aplicable, sin que me<br>se puedo incurrir por falsedad de<br>ventanilla Única de Comercio Es<br>r Información Confidencial ¿Esta | Denominación<br>específica del producto<br>a O de NaN >> >><br>eximan de que la autoridad sani<br>declaraciones dadas a una autor<br>xterior por los mecanismos de la<br>de acuerdo en hacerlos públicos? | Marca<br>Sir<br>taria verifique su cumpli<br>ridad. Asimismo acepto i<br>misma. | Fracción arancela                                                                                                    |
| Clasificación del producto  Clasificación del producto  III  Lanifiestos y declaracion  Cumplo con los requisitos y nor perjuicio de las sanciones en qu este trámite, sea a través de la  Datos o Anexos pueden contene No C Si | Especificar clasificación<br>del producto                                                                                                    | Denominación<br>específica del producto<br>a O de NaN P P<br>eximan de que la autoridad sani<br>declaraciones dadas a una autor<br>xterior por los mecanismos de la<br>de acuerdo en hacerlos públicos?   | Marca<br>Sir<br>taria verifique su cumpli<br>ridad. Asimismo acepto (<br>misma. | Fracción arancela  Fracción arancela  registros que mostrar  Agregar  miento, esto sin que la notificación de              |
| Clasificación del producto  Clasificación del producto  III  Cumplo con los requisitos y nor perjuicio de las sanciones en que este trámite, sea a través de la  Datos o Anexos pueden contene No C Si                           | Especificar clasificación<br>del producto                                                                                                    | Denominación<br>específica del producto                                                                                                    | Marca<br>Sir<br>taria verifique su cumpli<br>ridad. Asimismo acepto (<br>misma. | Fracción arancela  Fracción arancela  Agregar  miento, esto sin que la notificación de                                     |

Av. Hidalgo No. 77 Col. Guerrero, Del. Cuauhtémoc, C.P. 06300, México D.F. Atención telefónica 54 81 18 56 y 01 800 00 VUCEM (88236)

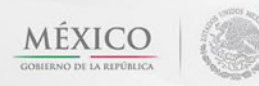

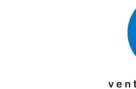

U

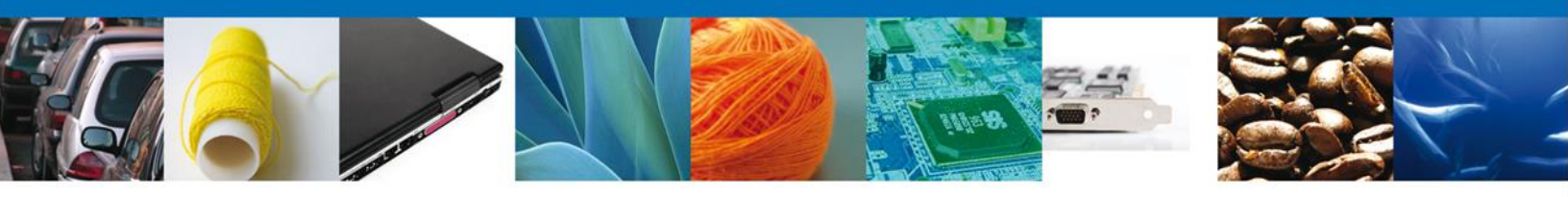

Se mostrara una ventana como la siguiente, donde podrá agregar los datos de la mercancía, el País de origen, País de Procedencia y el Uso Especifico

Deberá seleccionar la clasificación del producto, especificar clasificación del producto, tipo de producto.

Al momento de indicar la fracción arancelaría en forma automática le indicará la UMT por lo que solo deberá dar la cantidad de UMT y la UMC, así como la UMC del producto a importar.

| Clave S.C.I.A.N.                             |                                          | Descripción del S.C.I.A.N.             |                                                                    |      |
|----------------------------------------------|------------------------------------------|----------------------------------------|--------------------------------------------------------------------|------|
| ✓ 311113                                     | Pro                                      | ducción de embutos y conservas de c    | ames                                                               |      |
|                                              |                                          |                                        |                                                                    |      |
| atos mercancía                               |                                          |                                        |                                                                    | ×    |
| <ul> <li>Clasificación del produc</li> </ul> | to                                       | * Especificar clasificación de         | el producto                                                        |      |
| Seleccione un valor                          |                                          | Seleccione un valor                    |                                                                    |      |
| <ul> <li>Denominación específic</li> </ul>   | a del producto                           | × Marca                                |                                                                    |      |
|                                              |                                          |                                        |                                                                    |      |
| Seleccione un valor                          |                                          |                                        |                                                                    |      |
| <ul> <li>Fracción Arancelaria</li> </ul>     |                                          | * Descripción de la Fracción           | Arancelaria                                                        |      |
|                                              |                                          |                                        | ••••                                                               |      |
| <ul> <li>Cantidad UMT</li> </ul>             | ∗ Unidad de Medida de la<br>Tarifa (UMT) | <ul> <li>Cantidad UMC</li> </ul>       | <ul> <li>Unidad de medida de<br/>comercialización (UMC)</li> </ul> | c    |
|                                              |                                          |                                        | Seleccione un valor                                                | cel  |
|                                              |                                          |                                        |                                                                    |      |
| * País de origen                             |                                          |                                        | [+]                                                                |      |
| <ul> <li>País de procedencia</li> </ul>      |                                          |                                        | [+]                                                                | P    |
| * Clave de los lotes                         |                                          |                                        |                                                                    | stra |
|                                              |                                          |                                        |                                                                    |      |
| * Fecha de fabricación                       |                                          | <ul> <li>Fecha de caducidad</li> </ul> |                                                                    |      |
| 31                                           |                                          | 31                                     |                                                                    |      |
| <ul> <li>Uso específico</li> </ul>           |                                          |                                        | [+]                                                                |      |
|                                              |                                          | Agregar Li                             | mpiar Cancelar                                                     | de   |
| Los Datos o Anexos pueden co                 | ontener Información Confidencial ¿Es     | ta de acuerdo en hacerlos públicos?    |                                                                    |      |
| © No © Si                                    |                                          |                                        |                                                                    |      |
|                                              |                                          |                                        |                                                                    |      |
|                                              |                                          |                                        |                                                                    |      |

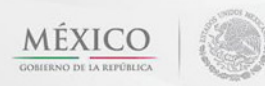

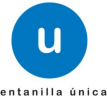

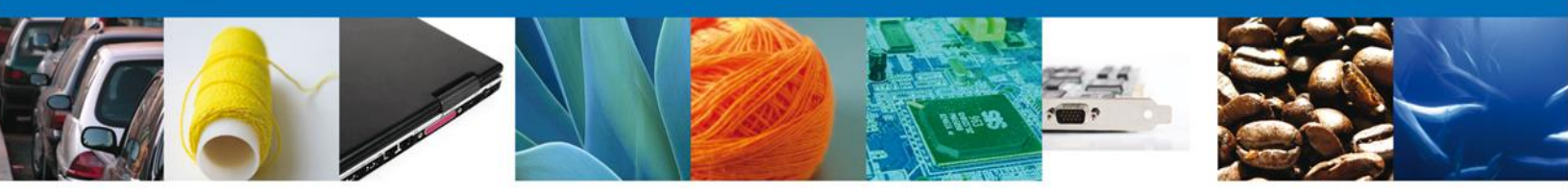

Desplegar país de origen, procedencia y uso específico para seleccionar, clave de lotes, fecha de caducidad, fecha de fabricación y uso específico. Una vez concluido, dar clic en "Agregar".

| Detos mercencie                      |                                        |
|--------------------------------------|----------------------------------------|
| + Clasificación del producto         | Especificar clasificación del producto |
| Selectione un valor                  | Selectione un valor                    |
| Denominación específica del producto | + Marca                                |
|                                      |                                        |
| + Tipo de producto                   | ,                                      |
| Selectione un valor                  |                                        |
| Fracción Arancelaria                 | + Descrinción de la fracción           |
|                                      |                                        |
| + Unidad de me                       | edida de enedida de                    |
| + Cantidad UMT tarifa (UMT)          | + Cantidad UMC comercialización (UMC)  |
|                                      | Seleccione un valor                    |
|                                      |                                        |
|                                      |                                        |
| + País de origen                     | [-]                                    |
| País de origen                       | +País(es) Seleccionado(s)              |
| AFGANISTAN (EMIRATO ISLAMICO DE)     |                                        |
| ALEMANDA (REPUBLICA DE)              |                                        |
| ANDORRA (PRINCIPADO DE)              | Agreger                                |
| ANGOLA (REPUBLICA DE)                | Agreger Todos                          |
| ANTIGUA Y BARBUDA (COMUNIDAD BRITAR  |                                        |
| ANTILLAS NEERLANDESAS (TERRITORIO HI | Eliminer                               |
| ARABIA SAUDITA (REINO DE)            | Eliminer Todas                         |
| ARGENTINA (REPUBLICA)                |                                        |
| ARMENIA (REPUBLICA DE)               |                                        |
| País de procedencia                  | [-]                                    |
| País de procedencia                  | +País(es) Seleccionado(s)              |
| AFGANISTAN (EMIRATO ISLAMICO DE)     |                                        |
| ALBANIA (REPUBLICA DE)               |                                        |
| ALEMANIA (REPUBLICA FEDERAL DE)      | Agreger                                |
| ANGOLA (REPUBLICA DE)                |                                        |
| ANGUILA                              | Agreger Todos                          |
| ANTIGUA Y SARSUDA (COMUNIDAD SRITAR  | Eliminer                               |
| ARASIA SAUDITA (REINO DE)            |                                        |
| ARGELIA (REPUBLICA DEMOCRATICA Y PO  | Eliminer Todos                         |
| ARGENTINA (REPUBLICA)                |                                        |
| ARMENDA (REPUBLICA DE)               |                                        |
| + Clave de los lotes                 |                                        |
| + Fecha de fabricación               | + Fecha de caducidad                   |
| 1970                                 | 130                                    |
| + Uso específico                     | [-1]                                   |
| Uso específico                       | +Uso Específico Seleccionado           |
|                                      |                                        |
| ALMACENAMIENTO                       |                                        |
| ANÁLISIS O PRUESAS DE LABORATORIO    | Agreger                                |
| CONSERVACIÓN E                       |                                        |
| DONACIONES                           | Agreger Todos                          |
| ELABORACIÓN                          | Eliminer                               |
| ENVASADO<br>PASRICACIÓN              |                                        |
| PORMULACIÓN                          | Eliminer Todos                         |
| INVESTIGACIÓN CIENTÍFICA EN LABORATO |                                        |
|                                      |                                        |
|                                      | Agreger Limpier Centraler              |
|                                      |                                        |

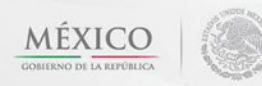

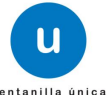

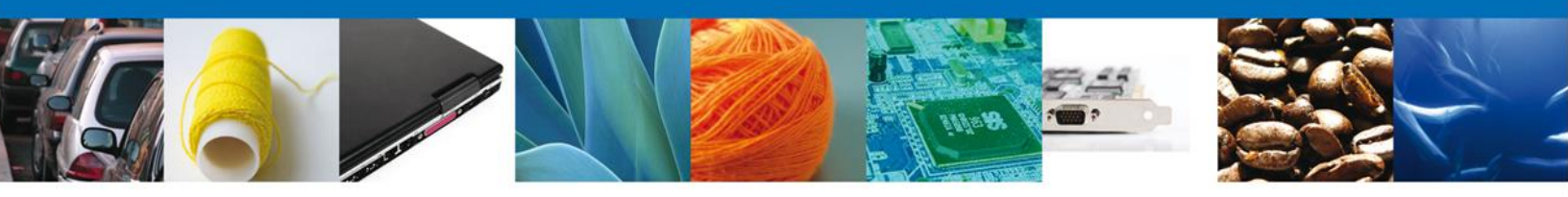

En la parte inferior hay una sección llamada "Manifiestos y Declaraciones", en esta parte debemos marcar que aceptamos hacerlos públicos.

|                                                                                                    |                                                                                                    |                                                                                                    |                                                                 | •                                                                                 |
|----------------------------------------------------------------------------------------------------|----------------------------------------------------------------------------------------------------|----------------------------------------------------------------------------------------------------|-----------------------------------------------------------------|-----------------------------------------------------------------------------------|
| Clave S.C.I.A.N.                                                                                                    |                                                                                                    | Descripción del S.C.I.A.N.                                                                                                    |                                                                 |                                                                                   |
| 311113                                                                                                    | Proc                                                                                                    | ducción de embutos y conservas de                                                                                                    | carnes                                                          |                                                                                   |
|                                                                                                    |                                                                                                    |                                                                                                    |                                                                 |                                                                                   |
|                                                                                                    |                                                                                                    |                                                                                                    |                                                                 |                                                                                   |
|                                                                                                    |                                                                                                    |                                                                                                    |                                                                 |                                                                                   |
|                                                                                                    |                                                                                                    |                                                                                                    | Agregar                                                         | Eliminar                                                                          |
|                                                                                                    |                                                                                                    | No. de licencia sanitaria                                                                                                    |                                                                 |                                                                                   |
| Aviso de funcionamiento                                                                                                    |                                                                                                    |                                                                                                    |                                                                 |                                                                                   |
|                                                                                                    |                                                                                                    |                                                                                                    |                                                                 |                                                                                   |
| Marcar en caso de que sea                                                                                                    | VIVO/FRESCO/ENHIELADO                                                                                                    |                                                                                                    |                                                                 |                                                                                   |
| ïpo de régimen                                                                                                    |                                                                                                    | × Aduana                                                                                                    |                                                                 |                                                                                   |
| eleccione un valor                                                                                                    |                                                                                                    | Seleccione un valor                                                                                                    |                                                                 |                                                                                   |
|                                                                                                    |                                                                                                    |                                                                                                    |                                                                 |                                                                                   |
|                                                                                                    |                                                                                                    |                                                                                                    |                                                                 | -                                                                                 |
| ercancias<br>Clasificación                                                                                                    | del Especifica desificació.                                                                                                    | Donominatión                                                                                                    |                                                                 | 0                                                                                 |
| producto                                                                                                    | del producto                                                                                                    | específica del producto                                                                                                    | Marca                                                           | Fracción arancela                                                                 |
|                                                                                                    |                                                                                                    |                                                                                                    |                                                                 |                                                                                   |
|                                                                                                    |                                                                                                    |                                                                                                    |                                                                 | Þ                                                                                 |
|                                                                                                    | ia da Pá                                                                                                    | gina 0 de NaN 🕨 🕬                                                                                                    | Si                                                              | •<br>n registros que mostrar                                                      |
|                                                                                                    | 14 ×4 Pá                                                                                                    | gina 🔲 de NaN 🕨 🔛                                                                                                    | Si                                                              | n registros que mostrar                                                           |
| Ianifiestos y declara                                                                                                    | ia da Pá                                                                                                    | gina 0 de NaN 🏎 ы                                                                                                    | S                                                               | n registros que mostrar                                                           |
| Ianifiestos y declara                                                                                                    | ia da Pá                                                                                                    | gina 0 de NaN 🏎 ы                                                                                                    | S                                                               | n registros que mostrar<br>Agregar                                                |
| III<br>Ianifiestos y declara<br>Cumplo con los requisitos<br>perjuicio de las sanciones<br>este trámite, sea a travér                                                       | aciones<br>s y normatividad aplicable, sin que n<br>s en que puedo incurrir por falsedad<br>s de la Ventanilla Única de Comercio                                                              | gina 0 de NaN >> >=<br>ne eximan de que la autoridad sanit<br>de declaraciones dadas a una autori<br>Exterior por los mecanismos de la r                                            | Si<br>aria verifique su cumpl<br>dad. Asimismo acepto<br>nisma. | Agregar                                                                           |
| III<br>Ianifiestos y declara<br>Cumplo con los requisitos<br>perjuicio de las sanciones<br>este trámite, sea a travér<br>s Datos o Anexos pueden co                         | IN CONTRACTOR PÁ<br>Inciones<br>s y normatividad aplicable, sin que n<br>s en que puedo incurrir por falsadad<br>s de la Ventanilla Única de Comercio<br>intener Información Confidencial ¿Es | gina 0 de NaN >> >> >><br>ne eximan de que la autoridad sanit<br>de declaraciones dadas a una autori<br>Exterior por los mecanismos de la r<br>ta de acuerdo en hacerlos públicos?  | Si<br>aria verifique su cumpl<br>dad. Asimismo acepto<br>nisma. | Agregar                                                                           |
| III<br>Ianifiestos y declara<br>Derjuicio de las sanciones<br>este trámite, sea a travé:<br>s Datos o Anexos pueden co<br>No C Si                                           | s y normatividad aplicable, sin que n<br>s en que puedo incurrir por falsedad<br>s de la Ventanilla Única de Comercio<br>ontener Información Confidencial ¿Es                                 | gina O de NaN I I I I I I I I I I I I I I I I I I                                                                                                    | sia verifique su cumpl<br>dad. Asimismo acepto<br>nisma.        | Agregar                                                                           |
| III<br>Ianifiestos y declara<br>Cumplo con los requisitos<br>perjuicio de las sanciones<br>este trámite, sea a travé:<br>Datos o Anexos pueden co<br>No 🖰 Si                | nciones<br>explored aplicable, sin que m<br>s en que puedo incurrir por l'alsedad<br>s de la Ventanilla Única de Comercio<br>entener Información Confidencial ¿Es                             | gina 0 de NaN - >> >><br>ne eximan de que la autoridad sanit<br>de declaraciones dadas a una autori<br>Exterior por los mecanismos de la r<br>ta de acuerdo en hacerlos públicos?   | sria verifique su cumpl<br>dad. Asimismo acepto<br>nisma.       | n registros que mostrar<br>Agregar<br>imiento, esto sin<br>que la notificación de |
| III<br>Ianifiestos y declara<br>Cumplo con los requisitos<br>perjuicio de las sanciones<br>este trámite, sea a travé:<br>s Datos o Anexos pueden co<br>No <sup>(C)</sup> Si | eciones<br>s y normatividad aplicable, sin que m<br>s en que puedo incurrir por falsedad<br>s de la Ventanilla Única de Comercio<br>entener Información Confidencial ¿Es                      | gina 0 de NaN (>>>>>)<br>ne eximan de que la autoridad sanit<br>de declaraciones dadas a una autori<br>e Exterior por los mecanismos de la r<br>ta de acuerdo en hacerlos públicos? | sria verifique su cumpl<br>dad. Asimismo acepto<br>nisma.       | n registros que mostrar<br>Agregar<br>imiento, esto sin<br>que la notificación de |
| III<br>Ianifiestos y declara<br>Cumplo con los requisitos<br>perjuicio de las sanciones<br>este trámite, sea a travé<br>s Datos o Anexos pueden co<br>No <sup>(1)</sup> Si  | Av. Hidaigo No. 77, Col. Guerrero, De<br>Atv. Hidaigo No. 77, Col. Guerrero, De<br>Ave. Hidaigo No. 77, Col. Guerrero, De                                                                     | gina 0 de NaN I I I I I I I I I I I I I I I I I I                                                                                                    | sria verifique su cumpl<br>dad. Asimismo acepto<br>nisma.       | Agregar                                                                           |

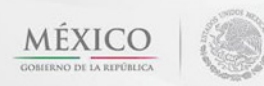

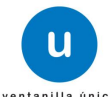

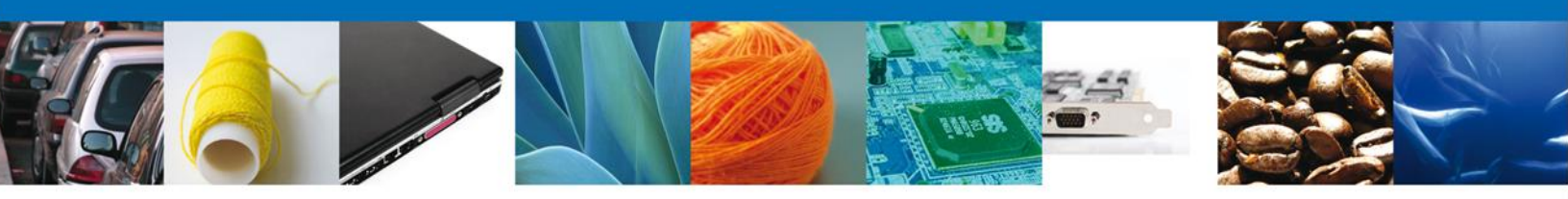

# SECCIÓN TERCEROS RELACIONADOS

Se continúa con la captura del Destinatario (Destino Final), y Fabricante– Sección "Terceros Relacionados"

En esta sección se podrá agregar los datos del Destinatario.

| <u>esor</u>   Activo           |                     |                        |                 |                               |
|--------------------------------|---------------------|------------------------|-----------------|-------------------------------|
| itud Permiso Previo I          | mportación Produ    | ictos                  |                 |                               |
| Capturar Solicitud 🛛 📀         | Requisitos Necesari | os 💿 Anexar Requisitos | s 🔄 🕘 Firmar So | licitud                       |
|                                |                     |                        |                 | Siguiente                     |
|                                |                     |                        |                 |                               |
| Datos de la soli               | Terceros R          | Pago de de             | erecnos         |                               |
| Destinatario (Destino          | final)              |                        |                 |                               |
| social                         | R.F.C.              | CURP                   | Teletono        | correo electronico            |
|                                |                     |                        |                 |                               |
|                                |                     |                        |                 |                               |
| •                              |                     |                        |                 |                               |
|                                |                     |                        |                 |                               |
|                                |                     |                        |                 | Agregar                       |
| Fabricante                     |                     |                        |                 | Agregar                       |
| Fabricante                     | R.F.C.              | CURP                   | Teléfono        | Agregar<br>Correo electrónico |
| Fabricante                     | R.F.C.              | CURP                   | Teléfono        | Agregar<br>Correo electrónico |
| Fabricante                     | R.F.C.              | CURP                   | Teléfono        | Agregar<br>Correo electrónico |
| Fabricante Nombre/Razón social | R.F.C.              | CURP                   | Teléfono        | Agregar<br>Correo electrónico |
| Fabricante                     | R.F.C.              | CURP                   | Teléfono        | Agregar<br>Correo electrónico |
| Fabricante Nombre/Razón social | R.F.C.              | CURP                   | Teléfono        | Agregar<br>Correo electrónico |

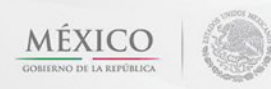

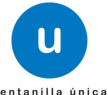

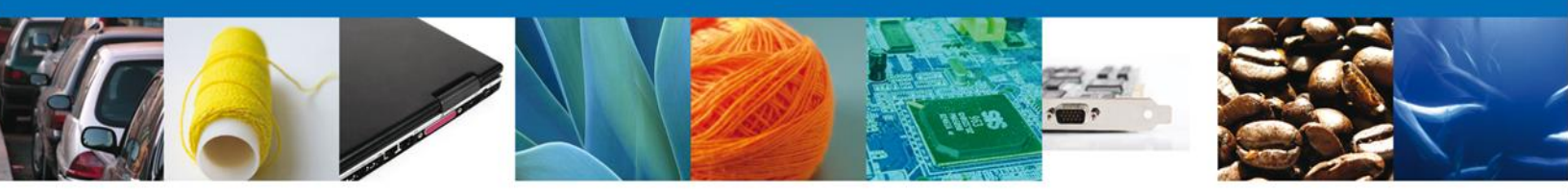

Al dará clic en **"Agregar" Destinatario final**, se mostrara una ventana como la siguiente, donde podrá agregar los datos del producto, usted podrá tener la opción de elegir si es una persona **"Física" o "Moral"** y la información varía de acuerdo a la opción seleccionada.

| gar Destinatario (Destino final) |                                  |
|----------------------------------|----------------------------------|
| Deter second s                   |                                  |
| Datos generales                  |                                  |
|                                  | * Tipo persona :                 |
|                                  | C Física C Moral                 |
| * R.F.C. :                       | × C.U.R.P. :                     |
|                                  |                                  |
| Datos personales                 |                                  |
| Nombre :                         | * Apellido paterno :             |
|                                  |                                  |
|                                  | Apellido materno :               |
|                                  |                                  |
| Denominación/Razón social :      |                                  |
|                                  |                                  |
| × Calle:                         | ×Número/Letra ext. :             |
|                                  |                                  |
|                                  | Número/Letra int. :              |
|                                  |                                  |
| × País:                          | * Estado:                        |
| Seleccione un valor              |                                  |
|                                  | - Coloria -                      |
| * Humicipio/ Delegación :        |                                  |
| t eestided.                      | - Cédias eschel a serviculante : |
| * Localidad:                     | * Codigo postal o equivalente :  |
| T-1/ (                           | Come de trácico e                |
| reletono :                       | Correo electronico :             |
|                                  |                                  |
|                                  |                                  |
|                                  | Guardar Limpiar Cancelar         |

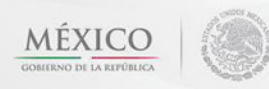

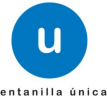

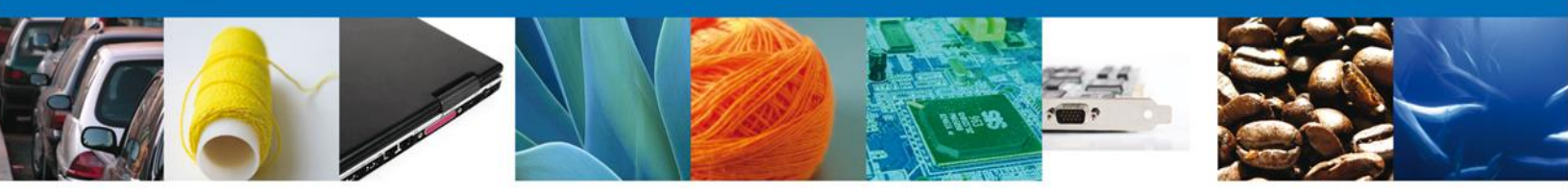

Posteriormente dar el RFC y buscar para que ubique el establecimiento y dar click en "Guardar".

| Agregar Destinatario (Destino final)   | ×                                                                       |
|----------------------------------------|-------------------------------------------------------------------------|
| Datos generales                        |                                                                         |
|                                        | × Tipo persona :                                                        |
|                                        | Física      Moral                                                       |
| REC .                                  |                                                                         |
| - Ni teri                              | * C.U.R.P. :                                                            |
| Buscar                                 |                                                                         |
|                                        |                                                                         |
| Datos personales                       |                                                                         |
| * Nombre :                             | * Apellido paterno :                                                    |
|                                        |                                                                         |
|                                        | Apellido materno :                                                      |
|                                        |                                                                         |
| × Calle:                               | × Número/Letra ext. :                                                   |
|                                        |                                                                         |
|                                        | Número/Letra int. :                                                     |
|                                        |                                                                         |
| × País:                                | * Estado:                                                               |
|                                        |                                                                         |
| Municipio/Delegación :                 | × Colonia :                                                             |
|                                        |                                                                         |
| * Localidad:                           | Código postal o equivalente :                                           |
|                                        |                                                                         |
| Teléfono :                             | Correo electrónico :                                                    |
|                                        |                                                                         |
|                                        |                                                                         |
|                                        | Guardar Limpiar Cancelar                                                |
| ventarima urgitar mexicana ue cumercio | I EVICI INI I, INE CHIVA VERCI ASTRA IN TATTI I, LAIRINGA NE LI MACINAN |

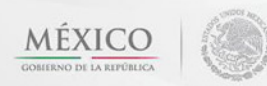

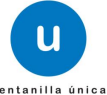

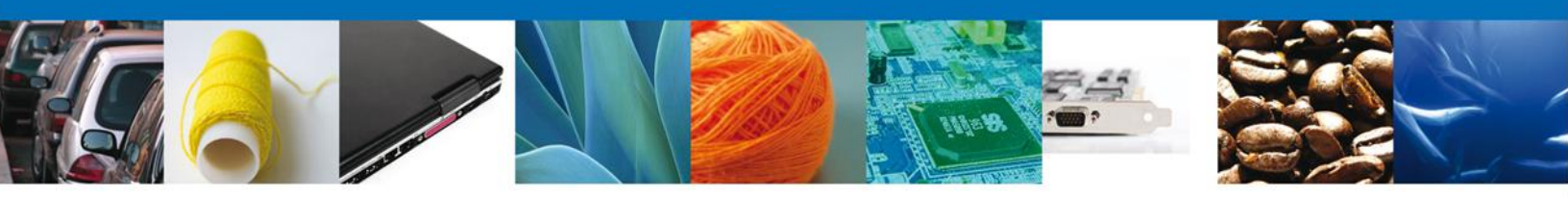

Se selecciona el destinatario y se agrega el fabricante, dando clic en "Agregar".

|                                        | U ventanilla ûni                                                                     | ca                                                                                                    |                                                                      | Cerrar la sesión        |
|----------------------------------------|--------------------------------------------------------------------------------------|----------------------------------------------------------------------------------------------------|----------------------------------------------------------------------|-------------------------|
| Antecesor   Activo                     |                                                                                      |                                                                                                    |                                                                      |                         |
| Solicitud Permiso Previ                | o Importación Produ                                                                  | ctos                                                                                                    |                                                                      |                         |
| <ol> <li>Capturar Solicitud</li> </ol> | Requisitos<br>Necesarios                                                             | Anexar Requisi                                                                                                | itos 🕘 Firmar Soli                                                   | citud<br>Siguiente      |
| Solicitante Datos de la                | solicitud Terceros Rel                                                               | acionados Pago de de                                                                                          | rechos                                                               |                         |
| * Destinatario (Dest                   | ino final)                                                                           |                                                                                                    |                                                                      |                         |
| Nombre/Razón<br>social                 | R.F.C.                                                                               | CURP                                                                                                    | Teléfono                                                             | Correo electrónico      |
| EDITH ERNA DAISY<br>SCHOTT DOSSE       | SODE140327KF8                                                                        | SODE140327MNECSD07                                                                                            | 55-54895525                                                          | rosigutsua@yahoo.com.mx |
| •                                      |                                                                                      | _                                                                                                    | _                                                                    | Þ                       |
| a Faladanata                           |                                                                                      | •                                                                                                    | Agregar Mod                                                          | lificar Eliminar        |
| Nombre/Razón<br>social                 | R.F.C.                                                                               | CURP                                                                                                    | Teléfono                                                             | Correo electrónico      |
|                                        |                                                                                      |                                                                                                    |                                                                      |                         |
| 1                                      |                                                                                      |                                                                                                    |                                                                      |                         |
|                                        |                                                                                      |                                                                                                    |                                                                      | Agrégar                 |
|                                        |                                                                                      |                                                                                                    |                                                                      |                         |
| Ve                                     | Av. Hidaigo No. 77, Col. G<br>Atención Telefi<br>ntanilla Digital Mexicana de Comerc | Suerrero, Deleg. Cuauhtémoc, C.P.<br>ónica: 5481-1856 y 01 800 00 VUCEM<br>cio Exterior · Derechos Reservados | 06300, México, D.F.<br>4 (88236)<br>© 2011 - Políticas de Privacidad |                         |

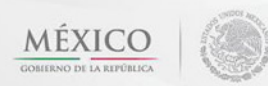

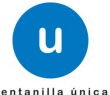

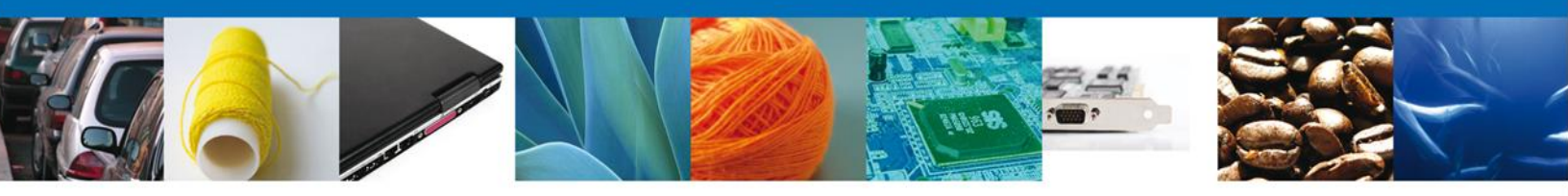

Al dará clic en **"Agregar" Fabricante**, se mostrara una ventana como la siguiente, donde podrá agregar los datos del producto, usted podrá tener la opción de elegir si es una persona **"Física" o "Moral"** y la información varía de acuerdo a la opción seleccionada.

| gregar Fabricante              | 8                                          |
|--------------------------------|--------------------------------------------|
| Datos generales                | × Tipo persona :<br>☉ Física ☉ Moral       |
| Datos personales               |                                            |
| * Nombre :                     | × Apellido paterno :<br>Apellido materno : |
| Denominación/Razón social :    | x Número /Latra avt. J                     |
| <ul> <li>Lane:</li> </ul>      | Número/Letra int. :                        |
| × País:<br>Seleccione un valor | Estado/Localidad :                         |
| × Localidad:                   | Código postal o equivalente :              |
| Teléfono :                     | Correo electrónico :                       |
|                                | Guardar Limpiar Cancelar                   |

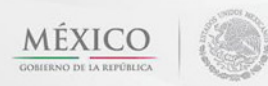

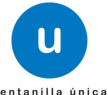

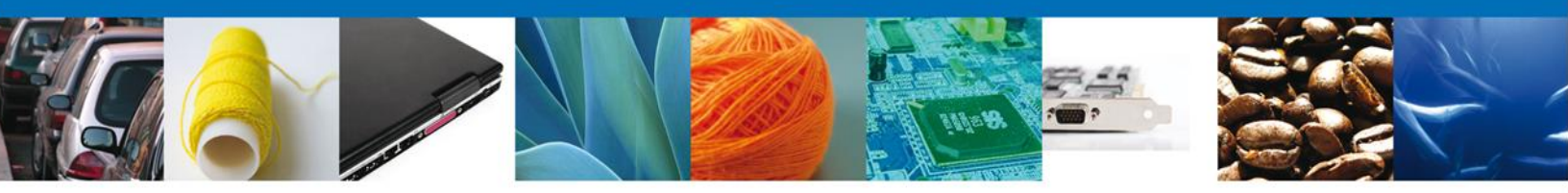

Posteriormente se ingresan los datos para ubicar el establecimiento y dar click en "Guardar".

| Agregar Fabricante  | ×                               |
|---------------------|---------------------------------|
| Datos generales     |                                 |
|                     | * Tipo persona :                |
|                     | 🖲 Física 🗇 Moral                |
| Datos personales    |                                 |
| × Nombre :          | × Apellido paterno :            |
|                     |                                 |
|                     | Apellido materno :              |
|                     |                                 |
| × Calle:            | × Número/Letra ext. :           |
|                     |                                 |
|                     | Número/Letra int. :             |
| - Dafer             |                                 |
| Seleccione un valor | * Estado/ Localidad :           |
|                     |                                 |
|                     | * Código postal o equivalente : |
| Tellfore            | Course also be for include      |
| leierono :          | Correo electronico :            |
| J                   | J                               |
|                     | Guardar Limpiar Cancelar        |

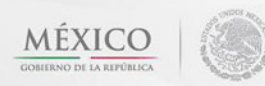

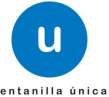

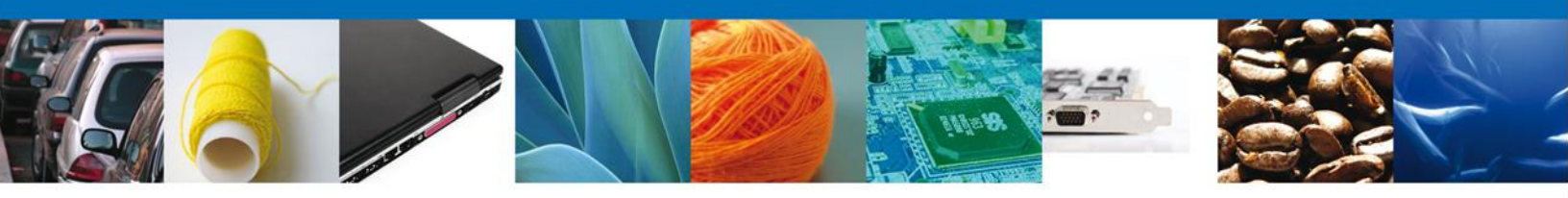

#### **SECCIÓN PAGO DE DERECHOS**

Se continúa con la captura del Pago - Sección "Pago de Derechos".

En esta sección se capturarán los datos del pago, la cual solicita la clave de referencia, la cadena de dependencia, el banco al cual se realizara el pago, la llave de pago, la fecha de pago y el importe.

|                                                       | <u> </u>                                   | entanilla única                                                                                            |                                                                                              |                                   | Cerrar la sesión |
|-------------------------------------------------------|--------------------------------------------|----------------------------------------------------------------------------------------------------|----------------------------------------------------------------------------------------------|-----------------------------------|------------------|
| Antecesor                                             | Activo                                     |                                                                                                    |                                                                                              |                                   |                  |
| Solicitud Pe                                          | rmiso Previo Import                        | ación Productos                                                                                            |                                                                                              |                                   |                  |
| 1 Capturar                                            | Solicitud 🕖 Requ<br>Nect                   | uisitos 🧿 A<br>esarios                                                                                     | nexar Requisitos                                                                             | Firmar Solicitud                  | Siguiente        |
| Solicitante                                           | Datos de la solicitud                      | Terceros Relacionados                                                                                      | Pago de derechos                                                                             |                                   |                  |
| Pago de<br>Clave de<br>Banco<br>Seleccione<br>Importe | derechos<br>referencia<br>Ll<br>a un valor | lave de pago                                                                                               | Cadena de la dep<br>Fecha de pago                                                            | endencia                          | datos del pago   |
|                                                       | Av. Hi<br>Ventanilia Digital I             | daigo No. 77, Col. Guerrero, Deleg.<br>Atención Teletónica: 5481-185<br>Mexicana de Comercio Exterior - De | Cuauhtémoc, C.P. 05300, Méxi<br>5 y 01 800 00 VUCEM (88236)<br>rechos Reservados © 2011 - Po | co, D.F.<br>líticas de Privacidad | ,                |

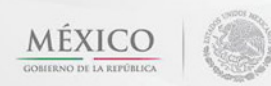

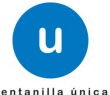

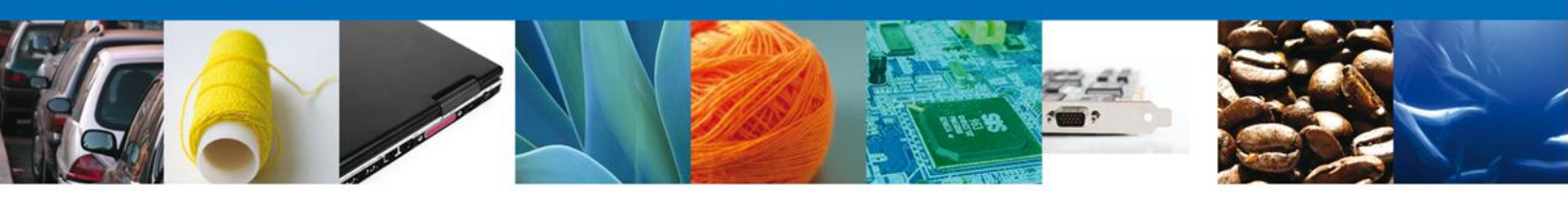

Una vez capturados toso los datos, dar click en "Siguiente"

|                                                      |                                                 | ventanilla únic                                                                | a                                                         |                                                                                         |                                     | Cerrar la sesión |
|------------------------------------------------------|-------------------------------------------------|--------------------------------------------------------------------------------|-----------------------------------------------------------|-----------------------------------------------------------------------------------------|-------------------------------------|------------------|
| Antecesor   /                                        | Activo<br><b>rmiso Previo Ir</b>                | nportación Produc                                                              | tos                                                       |                                                                                         |                                     |                  |
| 1 Capturar                                           | Solicitud 🛛 🕗                                   | Requisitos<br>Necesarios                                                       | 🕑 An                                                      | exar Requisitos                                                                         | Irmar Solicitud                     | Siguiente        |
| Solicitante                                          | Datos de la solid                               | titud Terceros Rela                                                            | cionados                                                  | Pago de derechos                                                                        |                                     |                  |
| Pago de<br>Clave de<br>Banco<br>Seleccion<br>Importe | derechos<br>referencia<br>= un valor<br>te pago | Llave de pago                                                                  |                                                           | Cadena de la dep<br>Fecha de pago                                                       | endencia                            | r datos del pago |
|                                                      | Ventanilia                                      | Av. Hidalgo No. 77, Col. Gu<br>Atención Teletón<br>Digital Mexicana de Comerci | errero, Deleg. C<br>Ica: 5481-1856 ;<br>o Exterior - Dere | uauhtémoc, C.P. 05300, Méx<br>/ 01 800 00 VUCEM (88236)<br>:chos Reservados & 2011 - Pi | ico, D.F.<br>sífticas de Privacidad |                  |

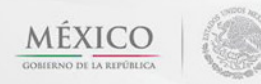

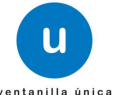

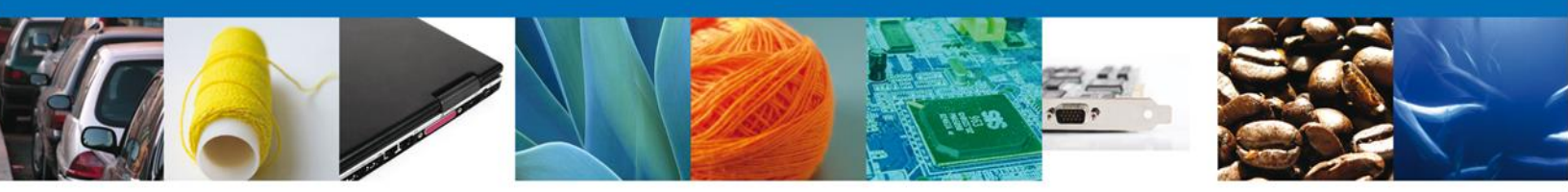

En este momento manda un número de folio, con el cual se puede volver a entrar al trámite en caso de que el solicitante cerrara cesión, u ocurriera algún incidente.

| u ventanilla ûnica                                                                                                    | Cerrar la sesión                                                                                                    |
|----------------------------------------------------------------------------------------------------|----------------------------------------------------------------------------------------------------|
| Antecesor   Activo Cargar archivos La Solicitud ha quedado registrada con el número tempora 4 de identificar su Solicitud. Un folio oficial le será asig Capturar Solicitud Q Requisitos Necesarios | 35616. Éste no tiene validez legal y sirve solamente para efectos<br>mado a la Solicitud al momento en que ésta sea firmada.<br>Requisitos O Firmar Solicitud<br>Anterior Siguiente                          |
| Requisitos Obligatorios<br>Tipo de Doce<br>Constancia Sanitaria o Certificado Sanitario o Certificado de libre venta.                                                                               | Imento 🗘                                                                                                    |
|                                                                                                    | de 1 ↦ ⊨ Mostrando 1 - 1 de 1<br>Si usted necesita anexar más de un documento del mismo tipo<br>seleccionelo de la lista y presione "Agregar nuevo"<br>Tipo de Documento:<br>Seleccione un tipo de documento |
| Av. Hidalgo No. 77, Col. Guerrero, Deleg. Cusuht<br>Atención Telefónica: 5481-1856 y 01 B<br>Ventanilla Digital Mexicana de Comercio Exterior - Derechos                                            | Ágregar NUOVO<br>émoc, C. P. 06300, México, D. F.<br>20 00 VUCEM (88236)<br>Reservados © 2011 - Políticas de Privacidad                                                                                      |

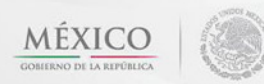

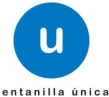

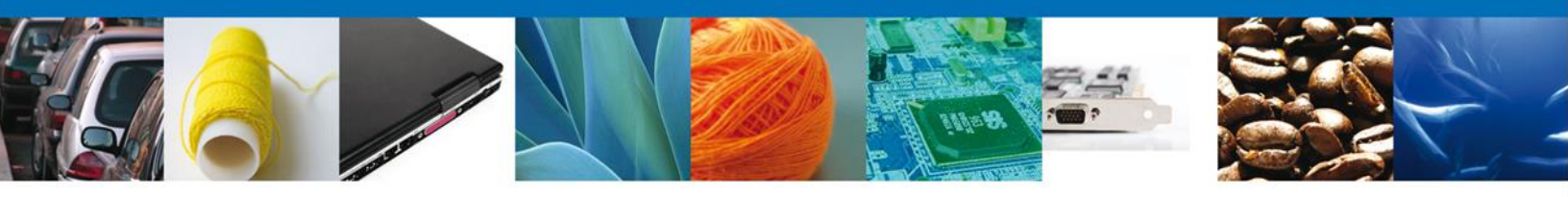

#### **REQUISITOS NECESARIOS**

En esta sección se muestra los **Requisitos Opcionales**, podemos seleccionar y/o eliminarlos de igual forma permite añadir más **documentos requeridos**. Del lado derecho podemos requerir un **nuevo documento** indicando el tipo y dando clic en el botón **"Agregar nuevo"**.

Al finalizar damos clic en el botón "Siguiente" para continuar con la solicitud.

| U ventanilla única                                                                                                    | Corrar la sosión                                                                                                    |
|----------------------------------------------------------------------------------------------------|----------------------------------------------------------------------------------------------------|
| Antecesor   Activo<br>Cargar archivos                                                                                                    |                                                                                                    |
| La Solicitud ha quedado registrada con el número temporal<br>de identificar su Solicitud. Un folio oficial le será as                                                                                                    | 435616. Éste no tiene validez legal y sirve solamente para efectos<br>ignado a la Solicitud al momento en que ésta sea firmada.                                                                     |
| Capturar Solicitud 2 Requisitos Necesarios 3 Anex                                                                                                    | ar Requisitos 🕘 Firmar Solicitud Antorior Siguiente                                                                                                    |
| Requisitos Obligatorios                                                                                                    | 0                                                                                                    |
| Constancia Sanitaria o Certificado Sanitario o Certificado de libre venta.                                                                                                    |                                                                                                    |
| H K Página 1                                                                                                    | de 1 🎫 🖬 Mostrando 1 - 1 de 1                                                                                                    |
| Tipo de Documento         1       Etiqueta con la que se comercializará en el país de origen.         2       Etiqueta en español con la que se comercializará en México.         3       Análisis fisicoquímico por cada lote, solo cuando se presente el certificado de Libre Venta.         4       III         Etiqueta microbiológico por cada lote, solo cuando se presente el Certificado de Libre Venta.         4       III         Etiminar | Si usted necesita anexar más de un documento del mismo tipo<br>seleccionelo de la lista y presione "Agregar nuevo"<br><b>Tipo de Documento:</b><br>Seleccione un tipo de documento<br>Agregar nuovo |
| Av. Hidaigo No. 77, Col. Guerrero, Deleg. Cuau<br>Atención Telefónica: 5481-1856 y 01<br>Ventanilla Digital Mexicana de Comercio Exterior - Derecho                                                                                                    | ttémoc, C.P. 06300, México, D.F.<br>800 00 VL/CEM (88236)<br>s Reservados © 2011 - Folítices de Privecidad                                                                                          |

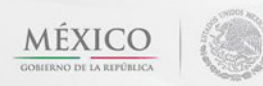

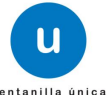

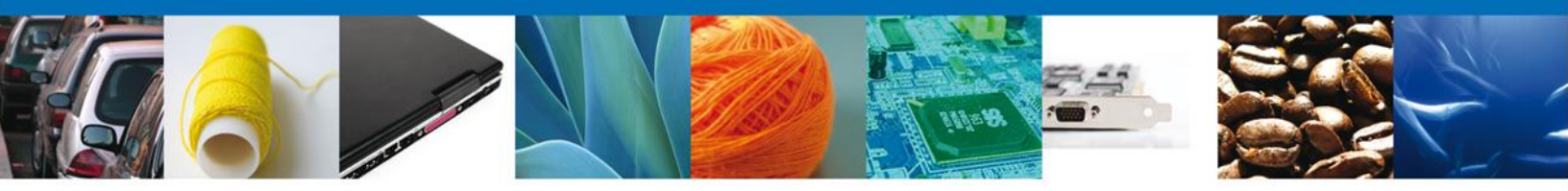

Del apartado de Requisitos Opcionales, seleccionar el Tipo de Documento que no se requiere en este Trámite y dar "Eliminar", en caso de que los datos que se muestran sí le aplicaran al trámite no hay que seleccionar ninguno.

Para este caso no eliminé ningún documento, pues si requiere presentar etiquetas, además del pago que es obligatorio para este tipo de trámite

| Heccourtos                                                                                                    |                                                                                                    |
|----------------------------------------------------------------------------------------------------|----------------------------------------------------------------------------------------------------|
|                                                                                                    | Anterior Siguiente                                                                                                    |
| equisitos Obligatorios                                                                                                    |                                                                                                    |
| equisitos Obligatorios                                                                                                    |                                                                                                    |
| Tipo de Do                                                                                                    | cumento 👙                                                                                                    |
| Tra de rectrazo enfituda por la autoridad sanitaña de pars ar que se export<br>autoridad un escrito en hoja membretada de la empresa donde se indíque e<br>rta del importador donde indíque cantidad, destino y uso que le dará al pro<br>presa<br>ctura de exportación que ampare el producto que se exportó, donde se espe<br>dimento de exportación. | a motivo del retorno.<br>ducto, lote y fecha de caducidad, en su caso, en papel membretado de la<br>ecifique la cantidad, el nombre y domicilio completo del destinatario. |
| equisitos Opcionales                                                                                                    | 1 de 1 🏎 🖬 Mostrando 1 - 4 d                                                                                                    |
| Tipo de Documento                                                                                                    |                                                                                                    |
| Etiquetas con las que comercializará en México, de ser el caso.                                                                                                    | Si usted necesita anexar más de un documento del mismo tipo<br>seleccionelo de la lista y presione "Agregar nuevo"                                                         |
| Pago de derechos                                                                                                    |                                                                                                    |

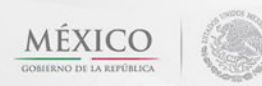

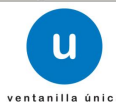

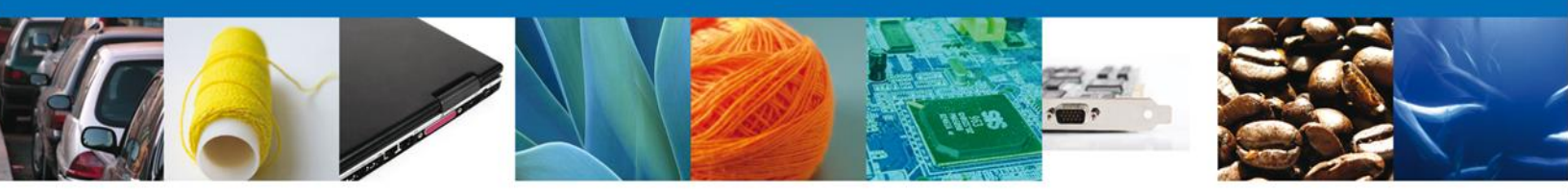

#### **ANEXAR REQUISITOS**

Se presentan los Tipos de **documentos a anexar** a la solicitud y nos permite adjuntar sus respectivos archivos digitales.

Del lado izquierdo aparece la descripción del Tipo de Documento que el usuario tienen que adjuntar para el trámite, delante de cada Tipo de Documento adjuntar el archivo que aplica, dando click en la "flechita" para que abra la ubicación del archivo.

Una vez adjuntado todos los documentos, se puede ver el documento que se adjuntó para corroborar que fue el correcto.

| u ventanilla única                                                                                                    |                                                                                     | Cerrar la sesión |
|----------------------------------------------------------------------------------------------------|-------------------------------------------------------------------------------------|------------------|
| Antecesor   Activo                                                                                                    |                                                                                     |                  |
| Cargar archivos                                                                                                    |                                                                                     |                  |
| Capturar Solicitud Requisitos 3 Anexar Rec<br>Necesarios                                                                                                    | uisitos 🕜 Firmar Solicitud                                                          | Siguiente        |
| Tipo de Documentos                                                                                                    | Documento                                                                           | Ver<br>documento |
| Etiqueta con la que se comercializa en el país de origen.                                                                                                    | Adjuntar nuevo documento                                                            |                  |
| Etiqueta en español con la que se comercializará en México.                                                                                                    | Adjuntar nuevo documento                                                            |                  |
| Análisis fisicoquímico por cada lote, solo cuando se presente el<br>Certificado de Libre Venta,                                                                                                    | Adjuntar nuevo documento                                                            |                  |
| Análisis microbiológico por cada lote, solo cuando se presente el<br>Certificado de Libre Venta.                                                                                                    | Adjuntar nuevo documento                                                            |                  |
| Análisis específico para productos comestibles de la pesca en mare:<br>contaminados (Mar del Norte): análisis de determinación de metales<br>pesados (plomo, arsénico, cadmio y mercurio).                                                                                                    | Adjuntar nuevo documento                                                            |                  |
| Análisis específico para productos comestibles frescos y congelado:<br>de la pesca, procedentes de Centro, Sudamérica y países asiáticos y<br>en donde se presenta la infección con Vibrio cholerae: análisis o<br>determinación de Vibrio cholerae.                                                                                                    | Adjuntar nuevo documento                                                            |                  |
| Análisis específico para aceites y grasas comestibles: análisis o<br>determinación de Índice de Peróxido.                                                                                                    | Adjuntar nuevo documento                                                            |                  |
| Análisis específico para productos alimenticios provenientes de<br>países o zonas afectadas por accidentes nucleares, particularmente,<br>Europa y Asia: certificado que señale un máximo de 370 (tresciento<br>setenta) bequereles por kilogramo de contaminación radiactiva para<br>leche destinada para consumo humano, productos lácteos y<br>productos alimenticios destinados a lactantes durante los primeros<br>cuatro a seis meses de vida y un máximo de 600 (seiscientos)<br>bequereles por kilogramo para todos los demás productos agrícolas<br>destinados a la alimentación humana. | s<br>Adjuntar nuevo documento                                                       |                  |
| Pago de Derechos                                                                                                    | Adjuntar nuevo documento                                                            |                  |
| Otro                                                                                                    | Adjuntar nuevo documento                                                            | <b>,</b> (2)     |
| Constancia Sanitaria o Certificado Sanitario o Certificado de libre<br>venta.                                                                                                    | Adjuntar nuevo documento                                                            | r documentos     |
| Av. Hidaigo No. 77, Col. Guerrero, Deleg. Cuauhtémoc,<br>Atención Telefónica: 5481-1856 y 01 800 00 V<br>Ventanilla Digital Mexicana de Comercio Exterior - Derechos Reserv                                                                                                    | C.P. 06300, México, D.F.<br>/UCEM (88236)<br>vados © 2011 - Políticas de Privacidad |                  |

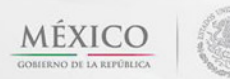

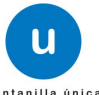

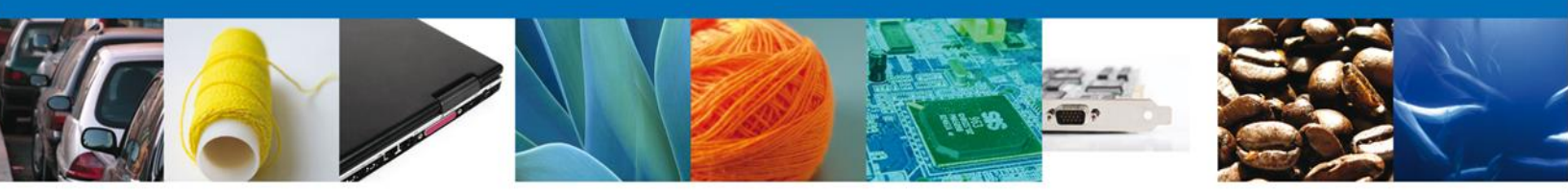

Para anexar documentos seleccionar el botón "Anexar" documentos y aparecerá la siguiente ventana para poder realizar dicha operación:

| Anexar nuevo documento                                                                                                    |                                                                  | × |
|----------------------------------------------------------------------------------------------------|------------------------------------------------------------------|---|
| Para poder anexar su documento, deberá cumplir las siguientes c                                                                                                    | aracterísticas:                                                  | - |
| <ul> <li>Debe ser formato PDF que no contenga formularios, objet</li> <li>El tamaño máximo permitido del conjunto de archivos a a</li> <li>No debe contener páginas en blanco.</li> <li>Las imágenes contenidas deben estar en escala de grises.</li> <li>La resolución debe ser de 300 dpi.</li> </ul> | os OLE incrustrados, código java script, etc.<br>nexar es 50 MB. | E |
| Etiqueta con la que se comercializa en el país de<br>origen.:                                                                                                    | Browse                                                           |   |
| Etiqueta en español con la que se comercializará en<br>México.:                                                                                                    | Browse                                                           |   |
| Análisis fisicoquímico por cada lote, solo cuando se<br>presente el Certificado de Libre Venta.:                                                                                                    | Browse                                                           |   |
| Análisis microbiológico por cada lote, solo cuando se<br>presente el Certificado de Libre Venta.:                                                                                                    | Browse                                                           |   |
| Análisis específico para productos comestibles de la<br>pesca en mares contaminados (Mar del Norte): análisis<br>de determinación de metales pesados (plomo, arsénico,<br>cadmio v mercurio).:                                                                                                    | Browse                                                           | Ŧ |
|                                                                                                    | Anexar Cerrar                                                    |   |

Se presenta el mensaje de confirmación del documento anexado.

| Status | Mensajes           |
|--------|--------------------|
| ок     | ОК                 |
| ОК     | OK                 |
|        |                    |
|        |                    |
|        | Status<br>OK<br>OK |

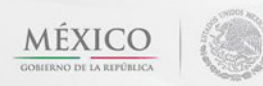

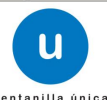

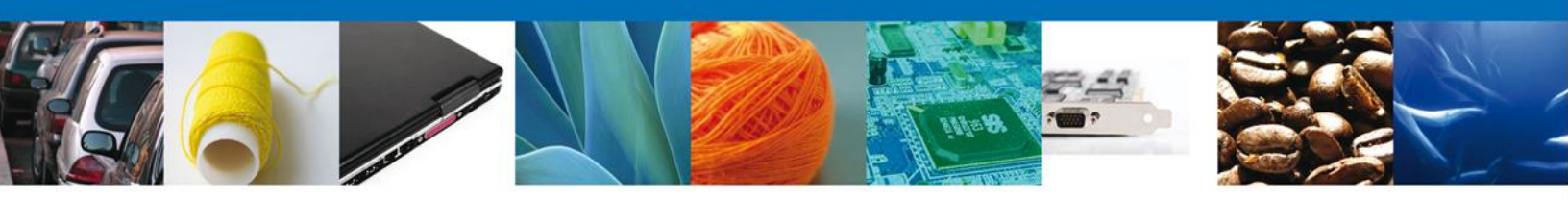

#### **FIRMAR**

Para registrar la solicitud se requiere realizar el firmado de la solicitud.

Se adjuntan los datos de la misma: Esta deberá ser la misma con que se inicio el registro de la solicitud.

| Snip CtduN         | U ventanilla única                                                                                                    | Cerrar la sesión |
|--------------------|----------------------------------------------------------------------------------------------------|------------------|
| Antecesor   Activo |                                                                                                    |                  |
| Capturar Solicitud | Requisitos<br>Necesarios     Anexar Requisitos     Firmar Solicitud      Registro Federal de Contribuyentes     Secondaria (*.key)                                                                                                    | Anterior         |
|                    | * Certificado (*.cer) Buscar Firmar Av. Hidalgo No. 77, Col. Guerrero, Deleg. Cuauhtémoc, C. P. 05300, México, D. F. Atención Telefónica: 5481-1856 y 01 800 00 VUCEM (88256) entanillis Digital Mexicana de Comercio Exterior - Derechos Reservados © 2011 - Políticas de Privacidad |                  |

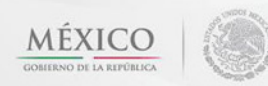

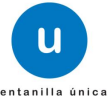

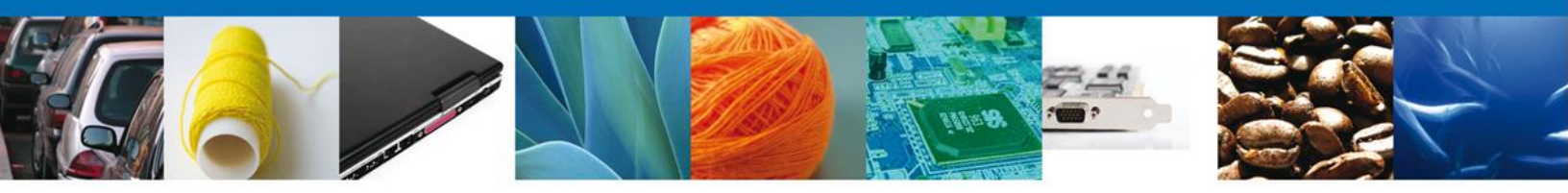

Una vez que se hayan introducido los datos se deberá seleccionar el botón "Firmar". La aplicación informa que la solicitud ha sido registrada, muestra el número de folio, genera y envía el Acuse de Recepción del trámite.

|                              | U ventanilla única<br>Cerrar la sesión                                                                                                    |
|------------------------------|----------------------------------------------------------------------------------------------------|
| Antecesor   A<br>Acuse de Re | ctivo<br>cibo<br>Su solicitud ha sido registrada con el siguiente número de folio <0402600100120124006002135>.                                                                                                    |
| Acuse (s)                    | Documento Descargar                                                                                                    |
| 1                            | Acuse de recepción de trámite                                                                                                    |
|                              |                                                                                                    |
|                              |                                                                                                    |
|                              | Av. Hidalgo No. 77, Col. Guerrero, Deleg. Cuauhtémoc, C.P. 06300, México, D.F.<br>Atención Telefónica: 5481-1856 y 01 800 00 VUCEM (88236)<br>Ventanilla Digital Mexicana de Comercio Exterior - Derechos Reservados 🕸 2011 - Políticas de Privacidad |

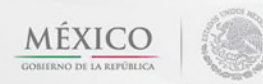

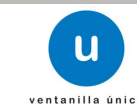

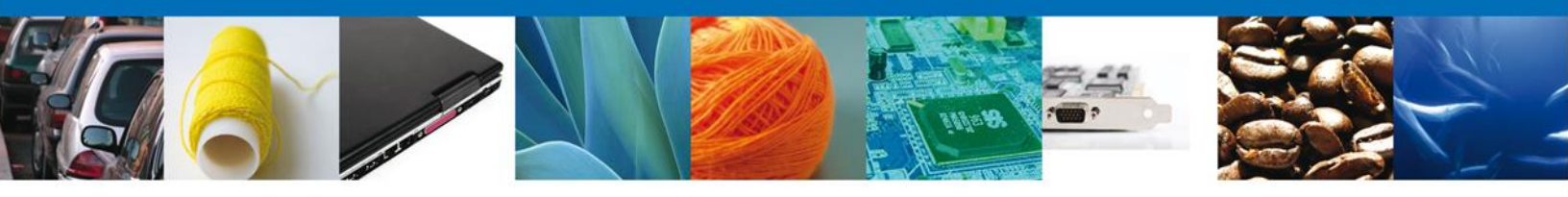

#### Acuse de Recepción del Tramite

El acuse de recibo se presenta a través de un archivo .pdf y daremos por concluido el registro de la solicitud.

Nota: Para poder visualizar nuestro documento es necesario tener instalada una versión de Acrobat Reader.

|                                                                                                    |                                     | SEP                        | SEDENA                                   | SAGARPA                      |                              |  |
|----------------------------------------------------------------------------------------------------|-------------------------------------|----------------------------|------------------------------------------|------------------------------|------------------------------|--|
| DE COMERCIO EXTERIOR                                                                                                    | ERCIO EXTERIOR                      |                            | SEMARNAT                                 | SALUD                        | $\langle \mathbf{y} \rangle$ |  |
|                                                                                                    |                                     |                            | SENER                                    | SE                           | GOBIERNO<br>FEDERAL          |  |
| ACUSE DE RECEPCIÓN DE TRÁMITE                                                                                                    |                                     |                            |                                          |                              |                              |  |
| Estimado(a) C. ARMOUR PHARMACEUTICA SA DE CV<br>RFC: APH0609268C2                                                                                                    |                                     |                            |                                          |                              |                              |  |
| Siendo las 12:57:56 del 08/10/2012, se tiene por recibida la<br>relativa a Permiso Sanitario Previo de Importación de Produc<br>Comercio Exterior, con folio de presentación 426359.                                                                                                    | solicitud de trá<br>tos, presentada | imite núme<br>a a través d | ro 0402600 <sup>.</sup><br>le la Ventani | 100120124(<br>illa Digital N | )06002135,<br>lexicana de    |  |
| Su trámite se sujetará a las disposiciones jurídicas aplicables al trámite respectivo, al Decreto por el que se establece l<br>Ventanilla Digital Mexicana de Comercio Exterior, publicado en el Diario Oficial de la Federación el 14 de enero de 201<br>así como a las condiciones de uso de la propia "Ventanilla Digital".                                                                                                    |                                     |                            |                                          |                              |                              |  |
| La documentación anexada a su solicitud es la siguiente:                                                                                                    |                                     |                            |                                          |                              |                              |  |
| Tipo de documento Nombre del documento e-Document                                                                                                    |                                     |                            |                                          |                              |                              |  |
| Pago de Derechos DoctoValido.pdf 0545120000                                                                                                    |                                     | 173                        |                                          |                              |                              |  |
| Constancia Sanitaria o Certificado Sanitario o Certificado de libre DoctoValido.pdf 0536120                                                                                                    |                                     | 05361200000                | IC8                                      |                              |                              |  |
| Cadena Original. Información de Solicitud que presenta(s) que declara:<br>[425353j08/10/2012]12:57:56j.ARMOUR PHARMACEUTICA SA DE CV[APH0609268C2]eduardo.rtvero@softtek.com Comercio al por mayor de productos<br>farmacéuticos RIO YAQUI[MZ: 11 LT 2][MEXICO (ESTADOS UNIDOS MEXICANOS)[HIDALGO]PACHUCA DE<br>SOTO]ISSSTE]PACHUCA]42080][[0545120000073j05361200000C8]]<br>Sello Digital Solicitate:<br>WO-I/WkIPStvr7ante:<br>WO-I/WkIPStvr7antedIHO-I/V7Vv71W77+SUR3Klu-I/ve-I/ve+I/veTVv73vv73vv73v<br>v73OrGpG77+SCVTvv71J77+SVLJuQO-I/vXXvv71wcu-I/ve-MUXvv73vv73vv71XOztYQmXvv71U<br>Su-/WHIVStvr7dqaO+I/WgR77+SE20V77+S77+SB++I/vS3vv71+VO+I/ve+I/W7Vv71X17MV<br>77+S77+S77+SU-+/vdLovXayXO+I/ve+I/ve+I/veAWT02 |                                     |                            |                                          |                              |                              |  |

Finalmente damos clic en el botón "Cerrar sesión" nos muestra una ventana para confirmar el cierre, damos clic en el botón "Si" para terminar.

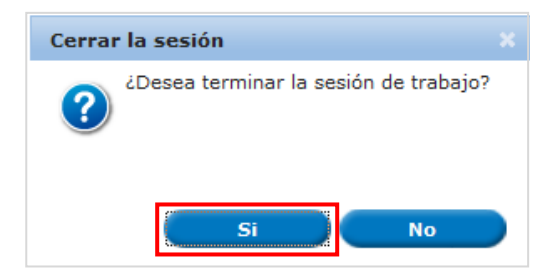

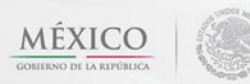

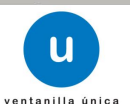

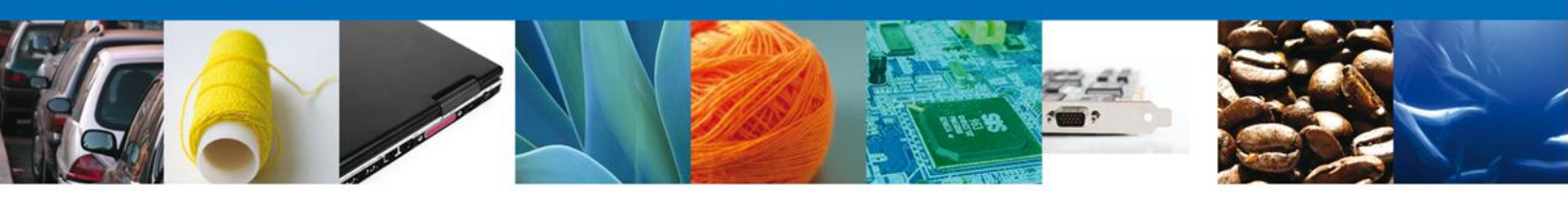

#### **4** CONFIRMAR NOTIFICACIÓN DE REQUERIMIENTO

#### **BANDEJA DE TAREAS PENDIENTES**

Una vez que el usuario firmado haya accedido a la aplicación seleccione la opción de pendientes. Esta opción presentará la Bandeja de Tareas Pendientes para el usuario firmado.

Seleccione el trámite "Permiso Sanitario Previo de Importación de Productos" Confirmar Notificación Requerimiento.

|                                                                             | u ventanilla única                                                                          |                                                                                                  |                                                                       | Cerrar la sesión         |
|-----------------------------------------------------------------------------|---------------------------------------------------------------------------------------------|--------------------------------------------------------------------------------------------------|-----------------------------------------------------------------------|--------------------------|
| Antecesor   Activo Bandeja de tareas pendio Solicitante: ARMOUR PHAF Folio: | RMACEUTICA                                                                                  | RFC:                                                                                             | APH0609268C2                                                          |                          |
| Fecha Inicial:<br>Folio Trámite 6.                                          | Tipo Trámite                                                                                | Fecha F                                                                                          | Fecha de Asignación de<br>la Tarea                                    | Buscar<br>Estado Trámite |
| 0402600100120124006002139                                                   | Importación de Productos                                                                    | Coniumar Noulicación<br>Requerimiento                                                            | 09/10/2012                                                            | En Dictamen              |
|                                                                             |                                                                                             |                                                                                                  |                                                                       |                          |
| •                                                                           |                                                                                             | 9 Página 1 de 1 M                                                                                | r Di                                                                  | Mostrando 1 - 1 de 1     |
| Venta                                                                       | Av. Hidaigo No. 77, Col. Guen<br>Atención Telefónica<br>Illa Digital Mexicana de Comercio E | rero, Deleg. Cusuhtémoc, C.P.<br>2: 5481-1856 y 01 800 00 VUCE<br>Exterior - Derechos Reservados | 06300, México, D.F.<br>M (8226)<br>I © 2011 - Políticas de Privacidad |                          |

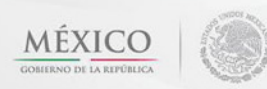

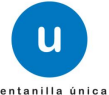

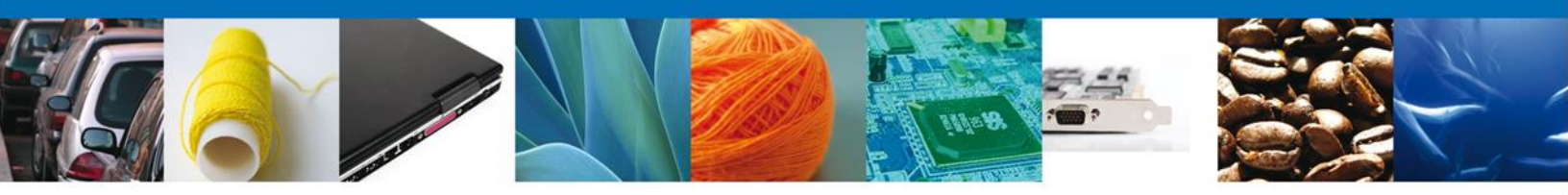

#### **CONFIRMAR NOTIFICACION**

Después de seleccionar el tramite aparecerá la siguiente pantalla donde se muestra los datos del trámite, aquí se debe proceder a firmar la notificación.

| ventanilla única<br>Cerrar la sesión                                                                                                    |
|----------------------------------------------------------------------------------------------------|
| Antecesor   Activo Confirmar Notificación                                                                                                    |
| Folio del trámite: 0402600100120124006002139         Tipo de solicitud: Permiso Sanitario Previo de Importación de Productos                                                                                                    |
| Notificación de acto administrativo                                                                                                    |
| Nombre, Denominación o Razón Social         Fecha y hora de la notificación           ARMOUR PHARMACEUTICA SA DE CV         09/10/2012 15:48:19                                                                                                    |
| APH0609268C2                                                                                                    |
|                                                                                                    |
|                                                                                                    |
|                                                                                                    |
|                                                                                                    |
| Av. Hidalgo No. 77, Col. Guerrero, Deleg. Cuaultémoc, C.P. 06300, México, D.F.<br>Atención Telefónica: 5481-1856 y 01 800 00 VUCEM (88236)<br>Ventanilla Digital Mexicana de Comercio Exterior - Derechos Reservados © 2011 - <b>Políticas de Privacidad</b> |

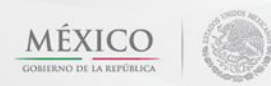

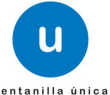

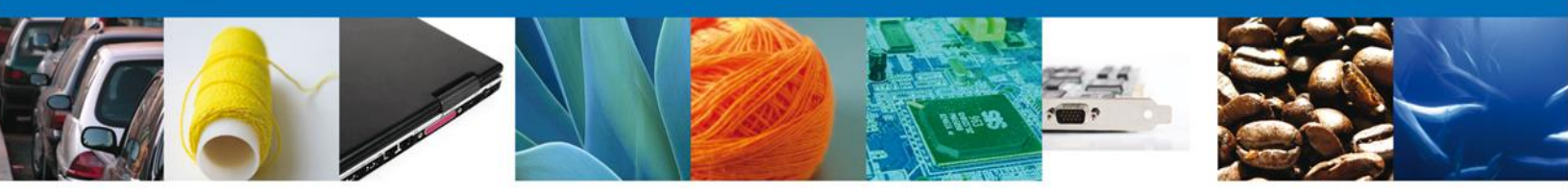

#### **FIRMAR**

Para confirmar la notificación de estrados, se requiere **realizar la firma** de la tarea, se adjuntan los datos de la firma y se confirma el firmado.

| 0 1000 TCTINOTO-000 1012 10 00_ | an an ar                                                                                                    |
|---------------------------------|----------------------------------------------------------------------------------------------------|
|                                 | U ventanilla única                                                                                                    |
| Antecesor   Activo              |                                                                                                    |
| Firmar                          |                                                                                                    |
|                                 | * Registro Federal de Contribuyentes                                                                                                    |
|                                 | * Clave de la llave privada                                                                                                    |
|                                 | * Llave privada (*.key)                                                                                                    |
|                                 | Buscar                                                                                                    |
|                                 | * Certificado (*.cer)                                                                                                    |
|                                 | Buscar                                                                                                    |
|                                 | Firmar                                                                                                    |
|                                 |                                                                                                    |
|                                 |                                                                                                    |
|                                 |                                                                                                    |
|                                 |                                                                                                    |
|                                 | Av. Hidalgo No. 77, Col. Guerrero, Deleg. Cuauhtémoc, C.P. 06300, México, D.F.<br>Atención Telefónica: 5481-1856 y 01 800 00 VUCEM (88236) |
|                                 | Ventanilla Digital Mexicana de Comercio Exterior - Derechos Reservados 🕲 2011 - Políticas de Privacidad                                    |

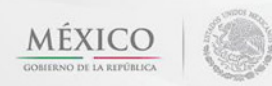

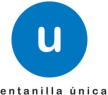

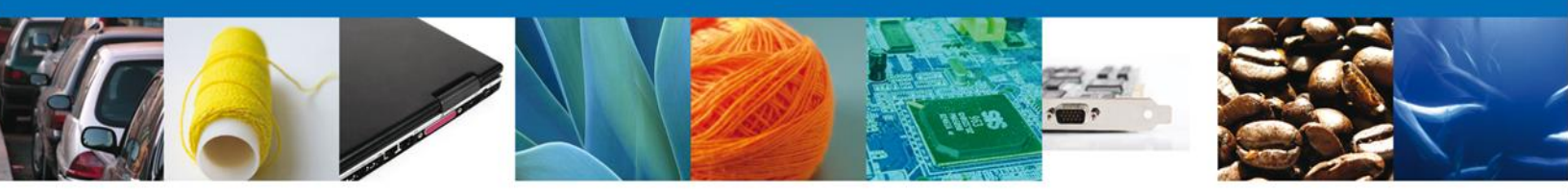

#### **ACUSES Y RESOLUCIONES**

La aplicación informa que la **notificación de Requerimiento de** información ha sido confirmada, muestra el número de folio, genera y envía el Acuse de Notificación junto con el Oficio de Requerimiento.

| 1                  | U ventanilla única                                                                                             |                                                                                             | Cerrar la sesión                                                                                                |
|--------------------|----------------------------------------------------------------------------------------------------|---------------------------------------------------------------------------------------------|----------------------------------------------------------------------------------------------------|
| Antecesor   Activo |                                                                                                    |                                                                                             |                                                                                                    |
| ACUSES Y RESOLUC   | IONES                                                                                                    |                                                                                             |                                                                                                    |
| La notificac       | ión de Requerimiento de Informa                                                                                | ción para el trámite con número 040:<br>confirmada.                                         | 2600100120124006002139 ha sido                                                                                  |
| Acuse (s)          |                                                                                                    |                                                                                             |                                                                                                    |
| No.                | Docume                                                                                                    | nto                                                                                         | Descargar                                                                                                    |
| 1                  | Acuse de Not                                                                                                   | tificación                                                                                  | 1 Alian Alian Alian Alian Alian Alian Alian Alian Alian Alian Alian Alian Alian Alian Alian Alian Alian Alian A |
| Resolución (es)    |                                                                                                    |                                                                                             |                                                                                                    |
| No.                | Docume                                                                                                    | nto                                                                                         | Descargar                                                                                                    |
| 1                  | Oficio de Requ                                                                                                 | ierimiento                                                                                  | 12                                                                                                    |
|                    | Av. Hidaigo No. 77, Col. Guerrero                                                                              | Deleg, Cusultémoc, C.P. 05300, México, D.F.                                                 |                                                                                                    |
|                    | Av. Hideigo No. 77, Col. Guerrero,<br>Atención Telefónica: 54<br>Ventanilla Dioital Mexicana de Comercio Exter | ist-1856 y 01 800 00 VUCEM (88236)<br>for - Derechos Reservados © 2011 - Políticas de Priva | scidad                                                                                                    |

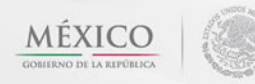

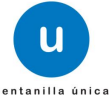

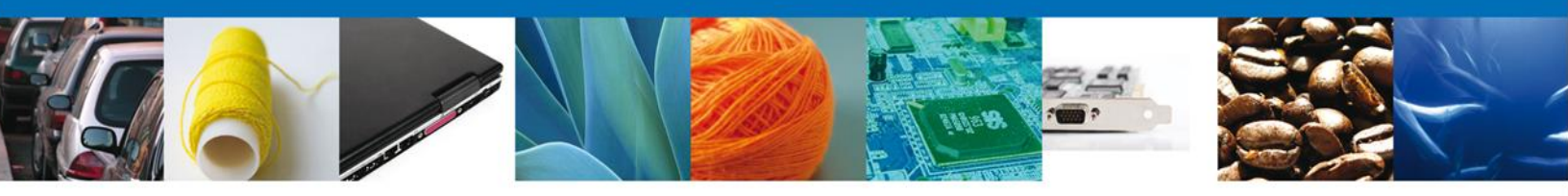

El usuario puede descargar el **acuse de notificación de trámite** accediendo a la liga que así lo indica, el Acuse de Notificación recibido se muestra a continuación:

El usuario puede descargar el **Oficio de Requerimiento** accediendo a la liga que así lo indica, el Oficio de Requerimiento recibido se muestra a continuación:

| Cofepris 📂                                                                                             | ESTADOS UNID<br>SECRETARI                                                   | OS MEXICANOS<br>A DE SALUD                                                                                                    |
|----------------------------------------------------------------------------------------------------|-----------------------------------------------------------------------------|----------------------------------------------------------------------------------------------------|
| Comission Federal para la Protección<br>sentra Riveges Zentiarios                                      | COMISION FEDERAL F<br>CONTRA RIESG                                          | VARA LA PROTECCION SALUD                                                                                                    |
|                                                                                                    | COMISION DE AUTOR                                                           | RIZACION SANITARIA                                                                                                    |
|                                                                                                    |                                                                             | MONTERREY No.33, DISTRITO FED                                                                                                    |
|                                                                                                    | PREVEN                                                                      | CIÓN                                                                                                    |
| Permiso Sanitario de Importac                                                                          | ión de Productos                                                            | Fecha Expedición:                                                                                                    |
| Número de entrada: 040260                                                                              | 0100120124006002139                                                         | 09-10-2012                                                                                                    |
| ARMOUR PHARMACEUTICA                                                                                   | SA DE CV                                                                    |                                                                                                    |
| DOMICILIO DEL ESTABLECIMIENTO                                                                          | : RIO YAQUI, MZ 11 LT 2, ISSSTE, ME                                         | XICO (ESTADOS UNIDOS MEXICANOS)                                                                                                    |
| Justificación del requerimiento<br>Se le previene que para un plazo<br>documentación que se señala arr | no mayor de 5 dias hábiles contados<br>Iba. Apercibido de que no dar cumpli | ; a partir de la recepción de la presente, remita a esta Comis<br>miento en el plazo señalado, se desecha su tramite.<br>ATENTAMENTE |
|                                                                                                    | -                                                                           | MARIA DEL ROCIO ZUÑIGA CASTILLO                                                                                                    |
|                                                                                                    |                                                                             | Autorizador                                                                                                    |
| MMNS                                                                                                   |                                                                             |                                                                                                    |
| Cadena original. Información del                                                                       | documento oficial que se present                                            | a que declara:                                                                                                    |
| 0402600100120124006002139 09/10/;<br>Derechos                                                          | 2012  15:52:41 ZUCR650524QK6 MARIA                                          | DEL ROCIO ZUÑIGA CASTILLO Justificación del requerimiento Pag                                                                        |
| Sello digital del autorizador del d                                                                    | iocumento oficial:                                                          |                                                                                                    |
| Ae+/ve+/ve+/vR7FpF/vv71MVe+/ve<br>77+9O++/vRJHDxV/Z++/ve+/vWPv                                         | e+/vQvvv73vv73vv70xeu+/ve+/vQLvv<br>v73vv73vv70dL++/ve+/vTvvv71eZFh         | /71177+93JPvv71K<br>iQee+/ve+/vdeV77+9                                                                                               |
| 77+977+9el3vv73w71kD++/vRIIV0                                                                          | 0+/vSccZsqP77+977+977+9x6Hvv70                                              | BQ++/VU5677+977+9                                                                                                    |

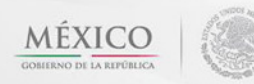

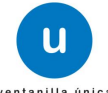

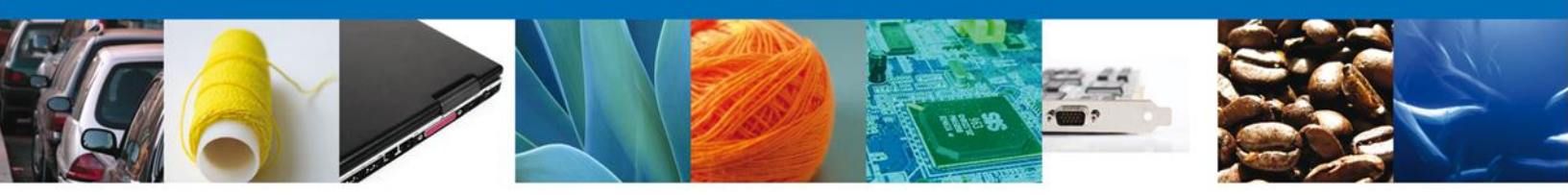

Finalmente damos clic en el botón "cerrar sesión" nos muestra una ventana para confirmar el cierre, damos clic en el botón "Si" para terminar.

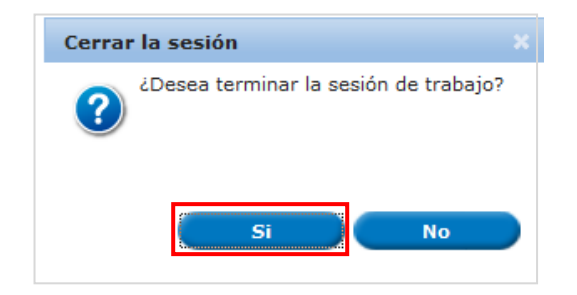

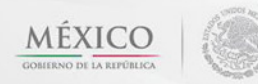

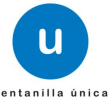

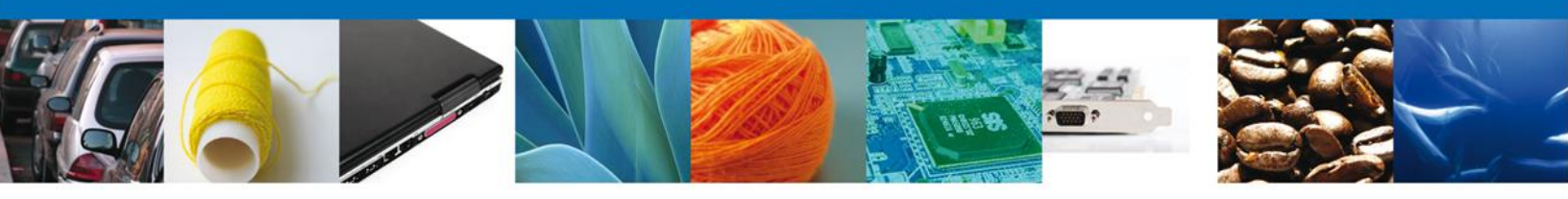

#### **4** ATENDER REQUERIMIENTO

### **BANDEJA DE TAREAS PENDIENTES**

Una vez que el usuario firmado haya accedido a la aplicación seleccione la opción de pendientes. Esta opción presentará la **Bandeja de Tareas Pendientes** para el usuario firmado.

# Seleccione el trámite "Permiso Sanitario Previo de Importación de Productos" Atender Requerimiento.

|                           | ventanilla única                                                                                  |                                                                                                 |                                                               | Cerrar la sesión     |
|---------------------------|---------------------------------------------------------------------------------------------------|-------------------------------------------------------------------------------------------------|---------------------------------------------------------------|----------------------|
| Antecesor   Activo        |                                                                                                   |                                                                                                 |                                                               |                      |
| Bandeja de tareas pendie  | ntes                                                                                              |                                                                                                 |                                                               |                      |
| Solicitante: ARMOUR PHAR  | MACEUTICA<br>4006002139                                                                           | RFC:                                                                                            | APH0609268C2                                                  |                      |
| Fecha Inicial:            | 31                                                                                                | Fecha Fina                                                                                      | ıl:                                                           | 31                   |
|                           |                                                                                                   |                                                                                                 |                                                               |                      |
|                           |                                                                                                   |                                                                                                 |                                                               | Buscar               |
| Folio Trámite 🍖           | Tipo Trámite                                                                                      | Nombre tarea                                                                                    | Fecha de Asignación de<br>la Tarea                            | Estado Trámite Fr    |
| 0402600100120124006002139 | Permiso Sanitario Previo de A                                                                     | tender Requerimiento                                                                            | 09/10/2012                                                    | En Dictamen          |
| <                         | 111                                                                                               |                                                                                                 |                                                               | •                    |
|                           | PF 10                                                                                             | Página 1 de 1 💷 I                                                                               | и                                                             | Mostrando 1 - 1 de 1 |
| Ventan                    | Av. Hidaigo No. 77, Col. Guerrer<br>Atención Telefónica:<br>Illa Digital Mexicana de Comercio Ext | o, Deleg. Cuauhtémoc, C.P. 06<br>5481-1856 y 01 800 00 VUCEM (<br>erior · Derechos Reservados © | 300, México, D.F.<br>88236)<br>2011 - Políticas de Privacidad |                      |

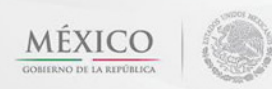

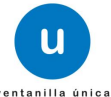

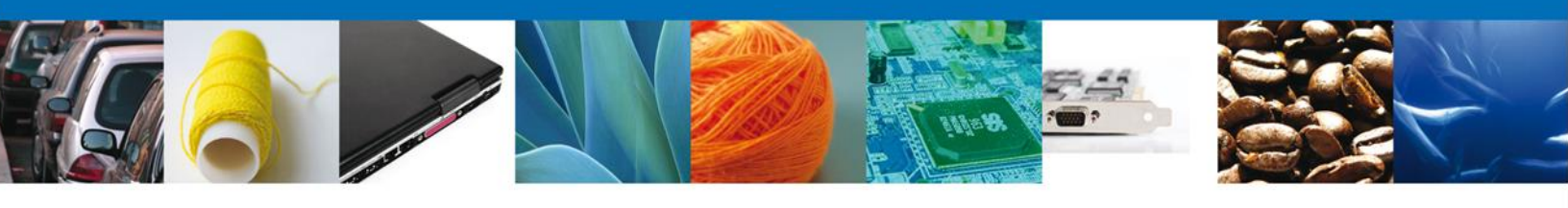

# **CONSULTAR REQUERIMIENTO DE INFORMACIÓN**

El usuario tiene acceso de solo lectura a la información del requerimiento.

| U ventanilla única                                                                                            | Cerrar la sesión                                                                              |
|----------------------------------------------------------------------------------------------------|-----------------------------------------------------------------------------------------------|
| Antecesor   Activo                                                                                            |                                                                                               |
| Atender requerimiento                                                                                         |                                                                                               |
|                                                                                                    |                                                                                               |
| Folio del tràmite: 0402600100120124006002139<br>Tipo de solicitud: Permiso Sanitario Previo de Importación de | Productos                                                                                     |
| Consultar<br>Requerimiento de<br>Información                                                                  | Anexar Documentos 🕜 Firmar Promoción                                                          |
| Fecha de generación                                                                                           | 09/10/2012                                                                                    |
| Justificación del requerimiento                                                                               |                                                                                               |
| Justificación del requerimiento                                                                               |                                                                                               |
| SOLICITUD DOCUMENTOS                                                                                          |                                                                                               |
|                                                                                                    |                                                                                               |
| Solicitante Datos generales Terceros Relacionados                                                             | Pago de derechos                                                                              |
| SOLICITUD                                                                                                    |                                                                                               |
| Folio del Trámite                                                                                             | Fecha inicio de trámite Estado del trámite                                                    |
| 0402600100120124006002139                                                                                     | 09/10/2012 01:43 En Dictamen                                                                  |
| Tipo de solicitud                                                                                             |                                                                                               |
| Permiso Sanitario Previo de Importación de Productos                                                          | A<br>+                                                                                        |
|                                                                                                    |                                                                                               |
| Datos generales del solicitante                                                                               |                                                                                               |
| Denominación o razón social                                                                                   |                                                                                               |
| ARMOUR PHARMACEUTICA SA DE CV                                                                                 |                                                                                               |
| Actividad Económica Preponderante                                                                             |                                                                                               |
| Comercio al por mayor de productos farmacéuticos                                                              |                                                                                               |
| Registro Federal de Contribuyentes                                                                            | Correo electrónico                                                                            |
| APH0609258C2                                                                                                  | eduardo, rivero@softtek, com                                                                  |
| Domicilio fiscal del solicitante                                                                              |                                                                                               |
| Calle                                                                                                    | Número exterior Número interior Código postal                                                 |
| RIO YAQUI                                                                                                    | MZ 11 LT 2 42080                                                                              |
| Colonia                                                                                                    | País                                                                                          |
| ISSSTE                                                                                                    | MEXICO (ESTADOS UNIDOS MEXICANOS)                                                             |
| Entidad federativa                                                                                            | Localidad                                                                                     |
| HIDALGO<br>Municipio o delegación                                                                             | Telefana                                                                                      |
| PACHUCA DE SOTO                                                                                               |                                                                                               |
|                                                                                                    |                                                                                               |
|                                                                                                    |                                                                                               |
|                                                                                                    |                                                                                               |
| Av. Hidelgo No. 77, Col. Guerrero,                                                                            | , Deleg, Cusuhiémos, C.P. 05300, México, D.P.                                                 |
| Atención Telefónica: 548<br>Ventanilla Digital Mexicana de Comercio Exteri                                    | 1-1856 y 01 600 00 VUCEM (88236)<br>or - Dereches Reservados © 2011 - Políticos de Privacidad |
|                                                                                                    |                                                                                               |

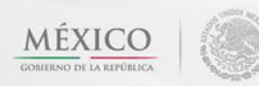

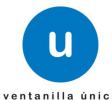

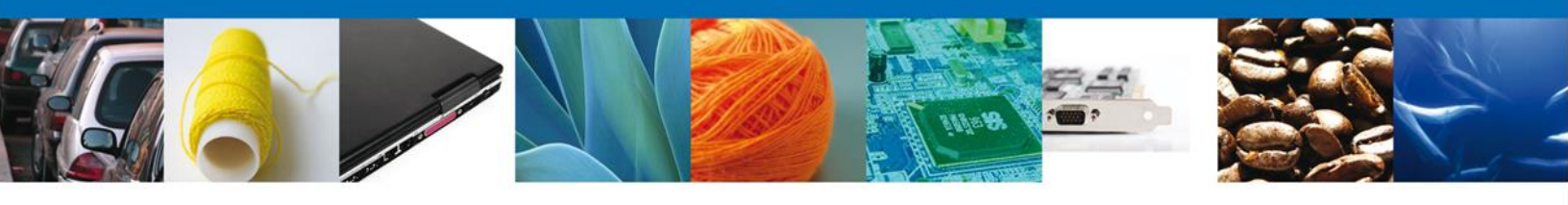

# DATOS

Permite al usuario hacer modificaciones a los datos del requerimiento.

| Cerrar la se           |
|------------------------|
|                        |
|                        |
|                        |
| Promoción              |
|                        |
|                        |
|                        |
|                        |
|                        |
|                        |
|                        |
|                        |
|                        |
|                        |
| interior Código postal |
| 42080                  |
|                        |
| ANOS)                  |
|                        |
|                        |
|                        |
|                        |
|                        |
| Estado del trámite     |
| En Dictamen            |
|                        |
| ۵.<br>۲                |
|                        |
|                        |
|                        |
|                        |
|                        |
|                        |
|                        |
|                        |
|                        |
| nterior Códico nortal  |
| 42080                  |
|                        |
| ANOS)                  |
|                        |
|                        |
|                        |
|                        |
|                        |
|                        |
|                        |
|                        |
|                        |

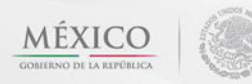

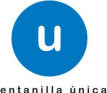

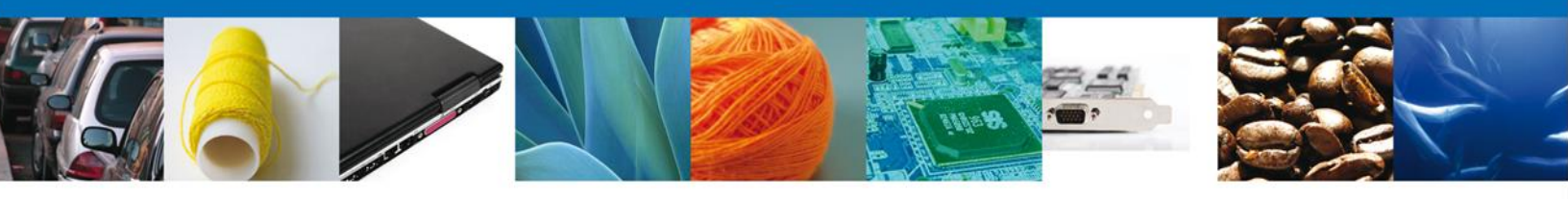

# **ANEXAR DOCUMENTOS**

Se deben adjuntar los documentos requeridos de información, de acuerdo al tipo de documento solicitado, se realiza mediante el botón anexar documentos.

|                                                                                                    | Cerrar la se                                                                                                    |
|----------------------------------------------------------------------------------------------------|----------------------------------------------------------------------------------------------------|
| zesor   Activo                                                                                                    |                                                                                                    |
| urar Solicitud                                                                                                    |                                                                                                    |
| Consultar 🛛 🔗 Datos 🚱 Ar<br>Lequerimiento de<br>rformación                                                                                                    | nexar Documentos 🔄 Firmar Promoción<br>Guardar Anterior Siguie                                                                                                    |
| Tipo de documento                                                                                                    | Documento                                                                                                    |
| de derechos.                                                                                                    | ⊘ 💽                                                                                                    |
|                                                                                                    |                                                                                                    |
| CITUD DOCUMENTOS                                                                                                    |                                                                                                    |
| olicitante Datos generales Terceros Relacionados                                                                                                    | Pago de derechos                                                                                                    |
|                                                                                                    |                                                                                                    |
| SOLICITUD                                                                                                    |                                                                                                    |
| Folio del Tramite                                                                                                    | Fecha inicio de tramite Estado del tramite                                                                                                    |
| 0402600100120124006002139                                                                                                    | 09/10/2012 01:43 En Dictamen                                                                                                    |
| Tipo de solicitud                                                                                                    |                                                                                                    |
| Datos generales del solicitante                                                                                                    |                                                                                                    |
| Denominación o razón social                                                                                                    |                                                                                                    |
| ARMOUR PHARMACEUTICA SA DE CV                                                                                                    |                                                                                                    |
| Actividad Económica Preponderante                                                                                                    |                                                                                                    |
| Comercio al por mayor de productos farmacéuticos                                                                                                    |                                                                                                    |
| Registro Federal de Contribuyentes                                                                                                    | Correo electrónico                                                                                                    |
| APH0609268C2                                                                                                    | eduardo.rivero@softtek.com                                                                                                    |
|                                                                                                    |                                                                                                    |
| Calle RIO YAQUI                                                                                                    | Número exterior         Número interior         Código postal           MZ 11 LT 2         42080                                                                                                    |
| Colonia                                                                                                    | Número exterior         Número interior         Código postal           MZ 11 LT 2         42080           País         42080                                                                                                  |
| Colonia Usesse Usesse U | Número exterior         Número interior         Código postal           MZ 11 LT 2         42080           País         MEXICO (ESTADOS UNIDOS MEXICANOS)                                                                      |
| Colonia ISSSTE Entidad federativa                                                                                                    | Número exterior         Número interior         Código postal           MZ 11 LT 2         42080           País         4000 (ESTADOS UNIDOS MEXICANIOS)           Localidad         4000 (ESTADOS UNIDOS MEXICANIOS)          |
| Colle RIO YAQUI Colonia ISSSTE Entidad federativa HIDALGO                                                                                                    | Número exterior         Número interior         Código postal           MZ 11 LT 2         42080           País         42080           MEXICO (ESTADOS UNIDOS MEXICANOS)         42080           Localidad         PACHUCA    |
| Colle RIO YAQUI Colonia ISSSTE Entidad federativa HIDALGO Municipio o delegación                                                                                                    | Número exterior         Número interior         Código postal           MZ 11 LT 2         42060           País         42060           MEXICO (ESTADOS UNIDOS MEXICANOS)         Localidad           PACHUCA         Telefono |
| Coloria<br>RIO YAQUI<br>RIO YAQUI<br>Colonia<br>ISSSTE<br>Entidad federativa<br>HIDALGO<br>Municipio o delegación<br>PACHUCA DE SOTO                                                                                                    | Número exterior     Número interior     Código postal       MZ 11 LT 2     42080       País       MEXICO (ESTADOS UNIDOS MEDICANOS)       Localidad       PACHUCA       Telefono                                               |
| Colonia Esserte Entidad federativa Municipio o delegación PACHUCA DE SOTO                                                                                                    | Número exterior     Número interior     Código postal       MZ 11 LT 2     42080       País       MEXICO (ESTADOS UNIDOS MEDICANIOS)       Localidad       PACHUCA       Telefono                                              |

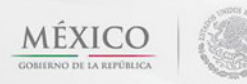

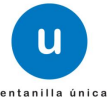

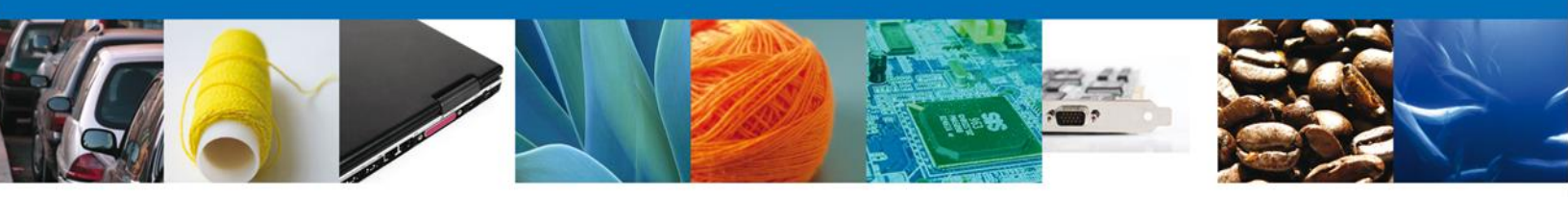

Al presionar Anexar Documentos el sistema permite indicar la ubicación del documento, se selecciona y al finalizar damos clic en Anexar.

| Anexar nuevo documento                                                                                                    |                                                                                                    |    |
|----------------------------------------------------------------------------------------------------|----------------------------------------------------------------------------------------------------|----|
| Para poder anexar su docu                                                                                                    | ento, deberá cumplir las siguientes características:                                                                                                    |    |
| <ul> <li>Debe ser formato Pi</li> <li>El tamaño máximo</li> <li>No debe contener p</li> <li>Las imágenes conte</li> <li>La resolución debe s</li> </ul> | F que no contenga formularios, objetos OLE incrustrados, código java script, etc.<br>ermitido del conjunto de archivos a anexar es 50 MB.<br>ginas en blanco.<br>idas deben estar en escala de grises.<br>er de 300 dpi. |    |
| Pago de derechos.:                                                                                                    | Browse                                                                                                    |    |
| El que tarde en adjuntar el                                                                                                    | locumento dependerá del tamaño de su archivo y de su velocidad de conexión.                                                                                                    |    |
|                                                                                                    |                                                                                                    |    |
|                                                                                                    |                                                                                                    |    |
|                                                                                                    |                                                                                                    |    |
|                                                                                                    |                                                                                                    |    |
|                                                                                                    |                                                                                                    |    |
|                                                                                                    |                                                                                                    |    |
|                                                                                                    |                                                                                                    |    |
|                                                                                                    | Anexar                                                                                                    | âr |
|                                                                                                    |                                                                                                    |    |

#### FIRMAR PROMOCIÓN

Para atender el requerimiento, se requiere **realizar la firma** de la tarea, se adjuntan los datos de la firma y se confirma el firmado.

|                                                  | ventanilla única                     | Cerrar la sesión |
|--------------------------------------------------|--------------------------------------|------------------|
| Antecesor   Act                                  | ctivo                                |                  |
| Firmar<br>Consultar<br>Requerimie<br>Información | iento de<br>ón                       | ón               |
|                                                  | * Registro Federal de Contribuyentes |                  |
|                                                  | * Clave de la llave privada          |                  |
|                                                  | * Llave privada (*.key)              |                  |
|                                                  | Buscar                               |                  |
|                                                  | * Certificado (*.cer)                |                  |
|                                                  | Buscar                               |                  |
|                                                  | Firmar                               |                  |

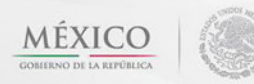

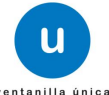

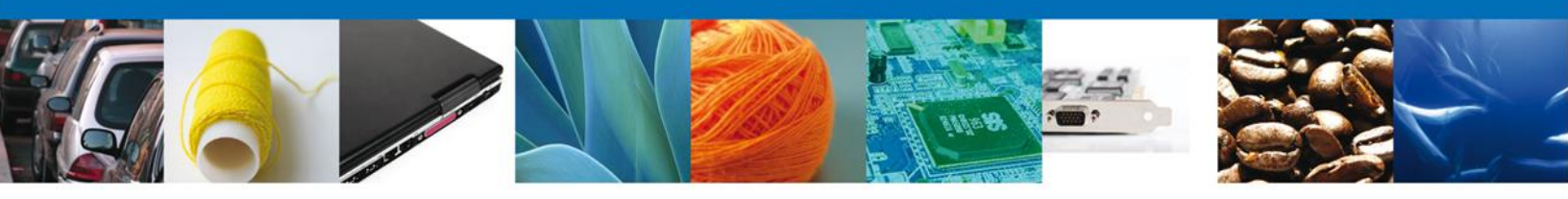

#### **ACUSES Y RESOLUCIONES**

La aplicación informa que el requerimiento se registró exitosamente, muestra el número de folio, genera y envía el Acuse de Recepción de promoción.

|                                       | ventanilla única                                                                                                    | Cerrar la sesión |
|---------------------------------------|----------------------------------------------------------------------------------------------------|------------------|
| Antecesor   Active<br>Acuse de Recibo | •                                                                                                    |                  |
|                                       | Requerimiento se registro exitosamente con folio de requerimiento 7282                                                                                                    | ]                |
| Acuse (s)                             |                                                                                                    |                  |
| No.                                   | Documento                                                                                                    | Descargar        |
| 1                                     | Acuse de recepción de promoción                                                                                                    | 12               |
|                                       |                                                                                                    |                  |
|                                       |                                                                                                    |                  |
|                                       | Av. Hidaigo No. 77, Col. Guerrero, Deleg. Cuauhtémoc, C.P. 06300, México, D.F.<br>Atención Teletónica: S481-1856 y 01 800 00 VUCEM (88236)<br>Ventanilla Digital Mexicana de Comercio Exterior - Derechos Reservados ⊗ 2011 - <b>Políticas de Privacidad</b> |                  |

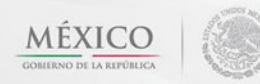

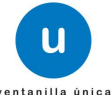

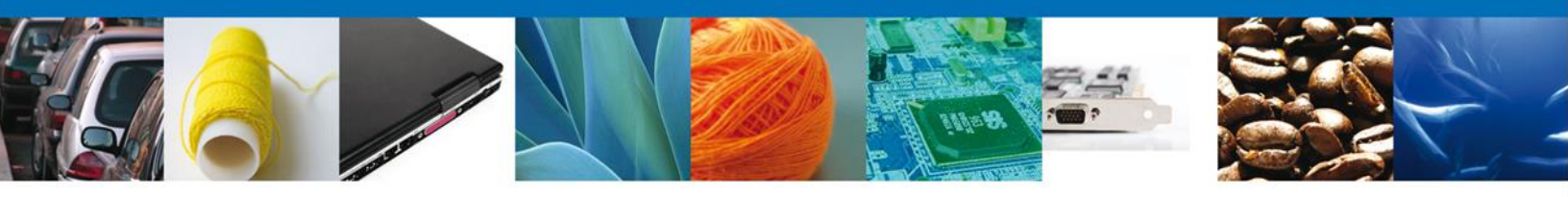

El usuario puede descargar el acuse de recepción de promoción accediendo a la liga que así lo indica, el **Acuse de Promoción** recibido se muestra a continuación:

|                                                                                                    |                                                                                                    |                                                                                                    | SEMARNAT                                                                                                    | SALUD                                                                                              | 2                             |
|----------------------------------------------------------------------------------------------------|----------------------------------------------------------------------------------------------------|----------------------------------------------------------------------------------------------------|----------------------------------------------------------------------------------------------------|----------------------------------------------------------------------------------------------------|-------------------------------|
| DE COMERCIÓ EXTERIÓR                                                                                                    |                                                                                                    | SFP                                                                                                    | SENER                                                                                                    | SE                                                                                                 | GORIERHO<br>FEDERAL           |
|                                                                                                    |                                                                                                    | DOMO                                                                                                    | CIÓN                                                                                                    |                                                                                                    |                               |
| ACUSE DE RECEPC                                                                                                    | ION DE P                                                                                                    | ROMO                                                                                                    | CIUN                                                                                                    |                                                                                                    |                               |
| Estimado(a) C. ARMOUR PHARMACEUTICA SA DE CV                                                                                                    |                                                                                                    |                                                                                                    |                                                                                                    |                                                                                                    |                               |
| RFC: APH0609268C2                                                                                                    |                                                                                                    |                                                                                                    |                                                                                                    |                                                                                                    |                               |
| Siendo las 16:58:41 del 09/10/2012, se tiene por recibida la<br>Permiso Sanitario Previo de Importación de Productos, con n<br>la Ventanilla Digital Mexicana de Comercio Exterior, con folio                                                                                                    | promoción con<br>úmero 0402600<br>de presentaciór                                                                                                    | folio de pr<br>100120124<br>1426694.                                                                                                    | esentación 7<br>1006002139                                                                                                    | 282, relativ<br>presentado                                                                         | a al trámit<br>a través d     |
| Su promoción, se sujetará a las disposiciones jurídicas aplic<br>la Ventanilla Digital Mexicana de Comercio Exterior, publicad<br>así como a las condiciones de uso de la propia "Ventanilla D                                                                                                    | ables al trámite i<br>lo en el Diario O<br>igital".                                                                                                    | respectivo,<br>ficial de la                                                                                                    | al Decreto p<br>Federación e                                                                                                    | oor el que s<br>el 14 de ene                                                                       | e establec<br>ro de 2011      |
| La documentación anexada a su solicitud es la siguiente                                                                                                    | 12                                                                                                    |                                                                                                    |                                                                                                    |                                                                                                    |                               |
| Tipo de documento                                                                                                    | Nombre del docun                                                                                                    | nento                                                                                                    |                                                                                                    | e-Document                                                                                         |                               |
| Constancia Sanitaria o Certificado Sanitario o Certificado de libre<br>venta.                                                                                                    | PAGO EN 300 ppp                                                                                                    | pdf                                                                                                    |                                                                                                    | 0536120000085                                                                                      |                               |
| Pago de Derechos                                                                                                    | LicenciaParaDigita                                                                                                    | lizar.pdf                                                                                                    |                                                                                                    | 0545120000035                                                                                      |                               |
| Constancia Sanitaria o Certificado Sanitario o Certificado de libre<br>venta.                                                                                                    | Factura.pdf                                                                                                    |                                                                                                    |                                                                                                    | 0536120000                                                                                         | 048                           |
| Cadena Original. Información de Solicitud que presenta(e) que declara:<br>[040260100120124060002140[05/10/2012]16:58:12]ARMOUR PHARMACEUT<br>mayor de productos farmaceuticos[RO YAQU]MZ 11 LT 2]MEXICO [EST1<br>SOTO]IS SSTEJP ACHUCA/42080[]I0S3612000085[0545120000035]053612000<br>Importar/immine/Fundamento en base a la lay orgànica de la Administración<br>Productos y Servicios y Reglamento de la COPEPRIS/Denominación o Razó<br>CALIFORNIAI][S452]245625755[correogleactronico.com/estri [Ibodi 403:<br>LIMPIEZA[II] Umpladoresi/Denominación especifica del producto/Marca/Tuu<br>Oncorthynchus aguabonita, Oncorthynchus gilas, Oncorthynchus apache y O<br>(REPUBLICA FEDERAL DE)[ALEMANA (REPUBLICA FEDERAL DE)]Producto<br>Selio Digital Solicitants:<br>CO-NV4077-SHe+NVBV/71K77+577-58K++NSINUIDIV/73V/73V/71677+56US<br>V/PV/7011H+-NS0077-52H/V/TFK/HV778N/177-597+59X+9PV/00L/N177-577+577-5928<br>V/PV/7011H+-NS0077-52H+NV17V7177-55++NSINUIDIV/73V/71m77+5828177-50US<br>V/PV/7011H+-NS0077-52H+NV17V71177+56-+NSINUIDIV/73V71977+577-577-592<br>V7000BUmPXX/79V71977+56L077+577+50X+77-577-597+97+97+977+577+577-502<br>V7250717422079V71977+56L077+577+50X-73V711Xy7PV/70177+577+577-502<br>V725071742270V73V71977+56L077+577+572-70273V711Xy7PV/70177+577+577+502<br>V12473V73V73V719773V711377+56L077+577+572-572-70273V711Xy7PV/70177+577+577+502<br>V12473V73V73V71177+56L077+501+V/EV77-577+577+577+577+577+577+502<br>V12473V73V73V71177+5512077+501+V/EV77+577+577+577+577+577+502<br>V12473V73V73V71177+5512077+501+V/EV77+577+577+577+577+577+502<br>V12473V73V73V71177+5512077+501+V/EV77+577+577+57++1002<br>V12473V73V73V71177+571+5512077+501+V/EV77+577+577+577+577+577+502<br>V12473V73V73V71177+571+5212077114A/04/04/04/04/04/04/04/04/02075/04/1143220057+V73V71077+577+577+502<br>V12473V73V73V710140+V700C0+V14AV9+V753Z77+58++VX00070+VW1107+ | ICA SA DE CVIAPHOR<br>DOS UNIDOS MEDICA<br>0046[[Faita Indicar el n<br>Pública Federal, Ley /<br>n Sociali,APHO603268<br>chas (saino trutta, Or<br>ncortiynchus chrysog<br>to terminadojClave de<br>2NUID77+SJ++/<br>Ne+/ve-/VSLV<br>75v/70-77-9VCgW<br>w/7062F-+/Ts2<br>7K-+/Xp08++/<br>S77+SLe+/WE= | 09268C2)eduar<br>NNOS)pHIDALG<br>Combre genérit<br>General de Sal<br>22(Calle y Nún<br>ción evaporac<br>noortrymchus r<br>noortrymchus r<br>noortrymchus r<br>noortrymchus r<br>noortrymchus r<br>noortrymchus r<br>noortrymchus r<br>noortrymchus r | do.nverogisofita<br>OJPACHUCA DE<br>to del producto a<br>udi, Reglamento<br>ero(BAJA<br>60 y condensac<br>nyklas, Oncorhyn<br>mo(878)Cabezai(<br>10-01)2012-10-1 | k.com Comerci<br>de control Sant<br>fon de leche  A!<br>nchus clankl.<br>576 ALEMANLA<br>7 Musetra | o al por<br>lario de<br>SEO Y |
| Selio Digital Ventanilla Digital:                                                                                                    |                                                                                                    |                                                                                                    |                                                                                                    |                                                                                                    |                               |
|                                                                                                    |                                                                                                    |                                                                                                    |                                                                                                    |                                                                                                    |                               |

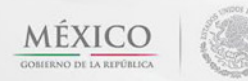

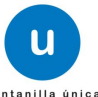